#### HAZX Part 1 An Explosives Hazard Assessment Tool

#### Principal Author: Jon D. Chrostowski and Wenshui Gan Organization: ACTA Inc. Mailing Address: 2790 Skypark Drive, Suite 310, Torrance, CA 90505 Phone: 310-530-1008 Fax: 310-530-8383 Email: chrostowski@actainc.com/gan@actainc.com

Co-Author: Daniel Murray and William Pollan Organization: FAA/AST – AF 45<sup>th</sup> Space Wing, Weapons Safety Office Mailing Address: FAA/Commercial Space Transportation, DC/AF 45SW/SELR, PAFB, FL Phone: (202) 267 9237 / (321) 494-3266 Email: daniel.murray@faa.gov/ william.pollan@patrick.af.mil

#### ABSTRACT

HAZX is an explosives safety software tool that can be used to assess the hazards and/or risks when Quantity-Distance (Q-D) safe separation distances are violated. Part 1 of the presentation focuses on the HAZX hazard module which includes a GUI/GIS interface to simplify user inputs, spatial analyses and the display of results and reports. The risk tool is being developed using alternative methods to the algorithms and methods documented in DDESB's Technical Paper No. 14. The underlying fragmentation model performs multiple simulations of drag-corrected fragment throw to account for uncertainties in their characteristics and automate the pseudo-trajectory normal method to compute hazardous fragment density considering 3D bounce/roll other uneven terrain. The hazard tools have been used to support equivalent protection and consequence explosion analyses launch vehicles and conventional weapons by the AF, FAA and Army. The HAZX hazard tool is demonstrated including the capability to compute: a) air blast and hazardous fragment density, and b) consequences of air blast and fragment impacts to ES's (damage, injury and fatality).

#### INTRODUCTION

Figure 1 shows the four step process that the DOD Explosives Safety Board (DDESB) recommends for evaluating explosive hazards, consequences and risk in order to gain an explosives site plan approval. Note that all four steps do not have to be performed for approval; meeting the acceptance criteria for any of the four steps is sufficient. For example, if the explosives site plan is in conformance with the DOD Quantity-Distance (Q-D) criteria the other three steps need not be performed. Similarly, if equivalent protection is provided the corresponding analysis can be used to gain site approval even if the Q-D safe separation distances are violated.

Equivalent protection criteria are met by performing site-specific explosives hazard analyses<sup>1</sup> to compare the computed distances for a specified incident overpressure level and hazardous fragment density. For Inhabited Building Distance (IBD)the Explosives Standards specify that: a) the incident overpressure level at an ES be less than or equal to 1.2 psi for NEW's less than 45 Klb, TNT and 0.9 for NEW's greater than 250 Klb, TNT, and b) the hazardous fragment ( $\geq$  58 ft-lbs) density be less than one per 600 square feet.

Consequence criteria have not yet been specified by the Explosives Standards but clearly the damage to buildings (structural and window) and the likelihood of injuring people in the open and inside buildings must be evaluated and minimized.

<sup>&</sup>lt;sup>1</sup> A hazard analysis assumes the explosion accident occurs.

|                                                                                                    | Report Docume                                                                                                    |                                                                                                    | Form Approved<br>OMB No. 0704-0188                                                                                                    |                                                                                                    |                                                                                                    |  |  |
|----------------------------------------------------------------------------------------------------|----------------------------------------------------------------------------------------------------|----------------------------------------------------------------------------------------------------|----------------------------------------------------------------------------------------------------|----------------------------------------------------------------------------------------------------|----------------------------------------------------------------------------------------------------|--|--|
| Public reporting burden for the col<br>maintaining the data needed, and c<br>including suggestions for reducing<br>VA 22202-4302. Respondents sho<br>does not display a currently valid (                                                                                       | lection of information is estimated t<br>completing and reviewing the collect<br>; this burden, to Washington Headqu<br>uld be aware that notwithstanding an<br>DMB control number.                                                                                          | o average 1 hour per response, inclu<br>ion of information. Send comments<br>arters Services, Directorate for Info<br>ny other provision of law, no person                                                                                                   | ding the time for reviewing insi<br>regarding this burden estimate<br>mation Operations and Reports<br>shall be subject to a penalty for                                                                                                   | ructions, searching exis<br>or any other aspect of th<br>s, 1215 Jefferson Davis<br>failing to comply with                                                            | ting data sources, gathering and<br>its collection of information,<br>Highway, Suite 1204, Arlington<br>a collection of information if it                                                                     |  |  |
| 1. REPORT DATE                                                                                                    |                                                                                                    | 2. REPORT TYPE                                                                                                    |                                                                                                    | 3. DATES COVE                                                                                                    | RED                                                                                                    |  |  |
| JUL 2010                                                                                                    |                                                                                                    | N/A                                                                                                    |                                                                                                    | -                                                                                                    |                                                                                                    |  |  |
| 4. TITLE AND SUBTITLE                                                                                                    |                                                                                                    |                                                                                                    | 5a. CONTRACT NUMBER                                                                                                    |                                                                                                    |                                                                                                    |  |  |
| HAZX Part 1 An H                                                                                                    | Explosives Hazard A                                                                                                    | ssessment Tool                                                                                                    | 5b. GRANT NUMBER                                                                                                    |                                                                                                    |                                                                                                    |  |  |
|                                                                                                    |                                                                                                    |                                                                                                    |                                                                                                    | 5c. PROGRAM E                                                                                                    | ELEMENT NUMBER                                                                                                    |  |  |
| 6. AUTHOR(S)                                                                                                    |                                                                                                    |                                                                                                    |                                                                                                    | 5d. PROJECT NU                                                                                                    | JMBER                                                                                                    |  |  |
|                                                                                                    |                                                                                                    |                                                                                                    |                                                                                                    | 5e. TASK NUME                                                                                                    | BER                                                                                                    |  |  |
|                                                                                                    |                                                                                                    |                                                                                                    |                                                                                                    | 5f. WORK UNIT                                                                                                    | NUMBER                                                                                                    |  |  |
| 7. PERFORMING ORGANI<br>ACTA Inc. 2790 SI                                                                                                    | IZATION NAME(S) AND AE<br><b>kypark Drive, Suite</b>                                                                                                    | DDRESS(ES)<br><b>310, Torrance, CA</b>                                                                                                    | 90505                                                                                                    | 8. PERFORMING<br>REPORT NUMB                                                                                                    | G ORGANIZATION<br>ER                                                                                                    |  |  |
| 9. SPONSORING/MONITO                                                                                                    | RING AGENCY NAME(S) A                                                                                                    | AND ADDRESS(ES)                                                                                                    |                                                                                                    | 10. SPONSOR/MONITOR'S ACRONYM(                                                                                                    |                                                                                                    |  |  |
|                                                                                                    |                                                                                                    |                                                                                                    |                                                                                                    | 11. SPONSOR/MONITOR'S REPORT<br>NUMBER(S)                                                                                                    |                                                                                                    |  |  |
| Approved for publ<br>13. SUPPLEMENTARY NO<br>See also ADM0023<br>Oregon on 13-15 Ju                                                                                                    | Approved for public release, distribution unlimited<br>13. SUPPLEMENTARY NOTES See also ADM002313. Department of Defense Explosives Safety Board Seminar (34th) held in Portland,<br>Oregon on 13-15. July 2010. The original document contains color images                 |                                                                                                    |                                                                                                    |                                                                                                    |                                                                                                    |  |  |
| 14. ABSTRACT<br>HAZX is an explos<br>Quantity-Distance<br>HAZX hazard moo<br>display of results a<br>and methods docum<br>performs multiple<br>characteristics and<br>density considering<br>equivalent protecti<br>AF, FAA and Arm<br>blast and hazardou<br>(damage, injury an | ives safety software<br>(Q-D) safe separation<br>dule which includes<br>nd reports. The risk<br>mented in DDESBs<br>simulations of drag-<br>automate the pseud<br>g 3D bounce/roll oth<br>ion and consequence<br>y. The HAZX hazan<br>is fragment density,<br>and fatality). | tool that can be use<br>on distances are viol<br>a GUI/GIS interfac<br>tool is being develo<br>Technical Paper No<br>corrected fragment<br>do-trajectory norma<br>er uneven terrain. T<br>e explosion analyses<br>of tool is demonstra<br>and b) consequence | ed to assess the ha<br>lated. Part 1 of th<br>e to simplify user<br>oped using alterna<br>. 14. The underly<br>t throw to accoun<br>al method to comp<br>The hazard tools<br>launch vehicles a<br>ted including the<br>es of air blast and | izards and/or<br>inputs, spati<br>ative methods<br>ing fragment<br>t for uncerta<br>pute hazardo<br>have been use<br>and convention<br>capability to<br>l fragment im | r risks when<br>on focuses on the<br>al analyses and the<br>s to the algorithms<br>ration model<br>inties in their<br>us fragment<br>ed to support<br>onal weapons by the<br>compute: a) air<br>spacts to ESs |  |  |
| 15. SUBJECT TERMS                                                                                                    |                                                                                                    |                                                                                                    | T                                                                                                    |                                                                                                    | 1                                                                                                    |  |  |
| 16. SECURITY CLASSIFIC                                                                                                    | CATION OF:                                                                                                    |                                                                                                    | 17. LIMITATION OF                                                                                                    | 18. NUMBER                                                                                                    | 19a. NAME OF<br>RESPONSIBLE PERSON                                                                                                    |  |  |
| a. REPORT<br>unclassified                                                                                                    | b. ABSTRACT<br>unclassified                                                                                                    | c. THIS PAGE<br>unclassified                                                                                                    | SAR                                                                                                    | 44                                                                                                    | ALSI GASIBLE I EKSON                                                                                                    |  |  |

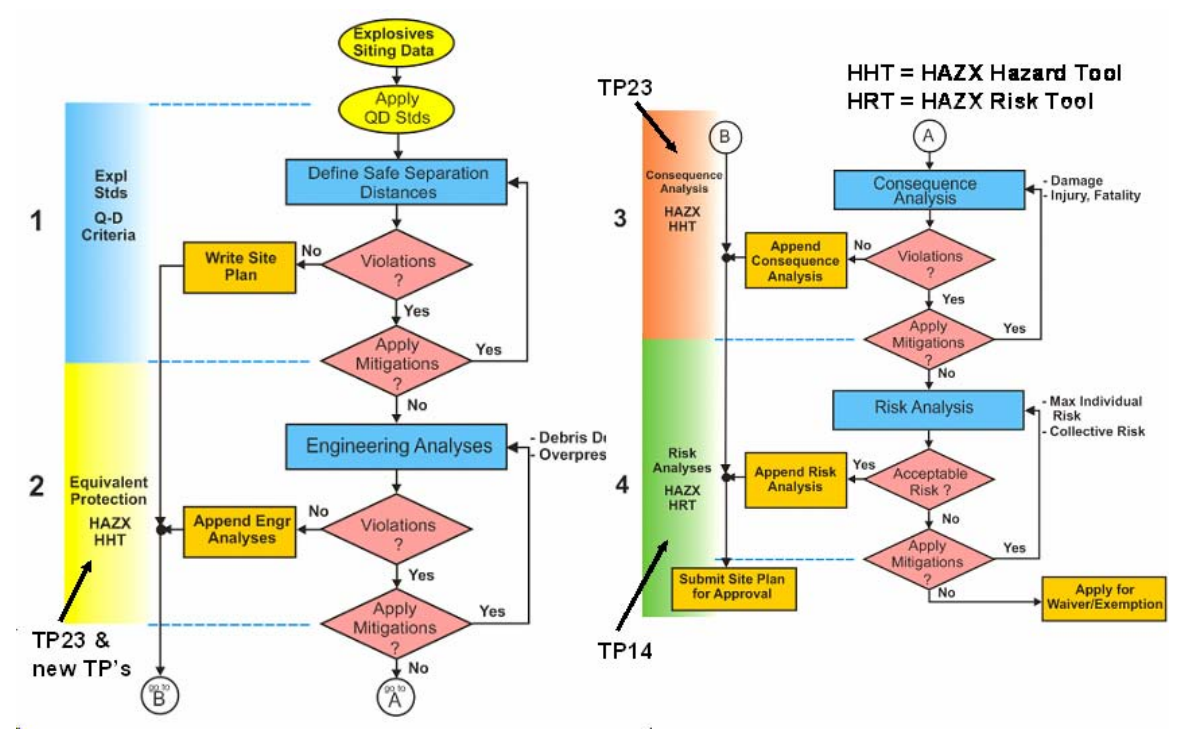

Figure 1. DDESB Process for Explosives Site Plan Approval.

#### HAZX Hazard Tool (HHT)

A top level view of the HAZX architecture is shown in Figure 2. A Graphical User Interface (GUI) with an embedded Geographical Information System (GIS) acts as the interface between the HAZX Hazard Tool (HHT) and the HAZX Risk Tool (HRT). This paper focuses on the HHT while a companion paper (Reference [2]) describes the HRT. The HHT is designed to perform equivalent protection and consequence analyses. Currently, the HHT performs air blast and fragmentation assessments but could include additional capabilities to consider thermal, toxic and lightning hazards.

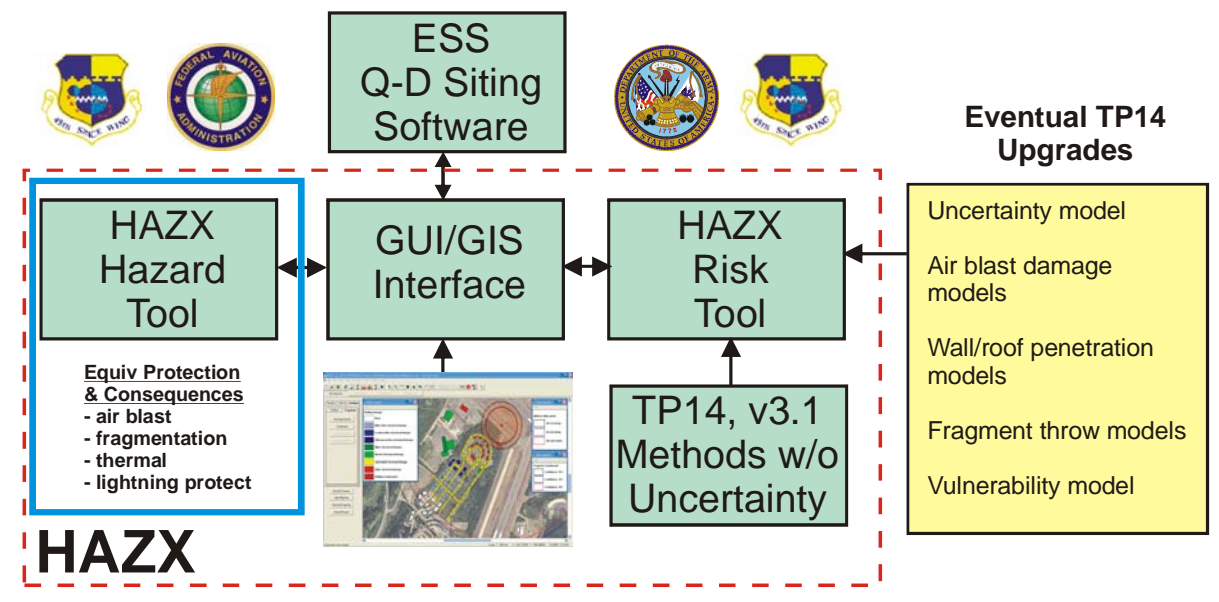

Figure 2. HAZX Architecture.

#### HHT PROBLEM SETUP

When HAZX is run, it asks the user to open an existing project or to create a new "hazard" or "risk" project. For the present discussion, an existing hazard project is loaded as shown in Figure 3. The project includes an aerial photo which was automatically registered (calibrated) and placed on a HAZX GIS layer. The GUI/GIS includes a Menu Bar and a Tab Bar on the left that allows a user to: a) input a single PES and multiple ES's including people in the open, occupied buildings and populated roads and, b) perform equivalent protection and consequence analyses.

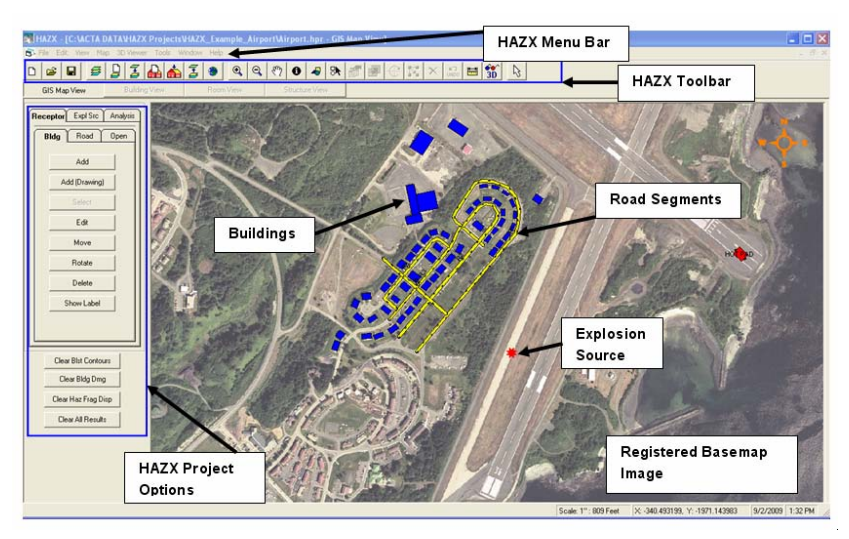

Figure 3. Example Project Opened in HAZX GUI/GIS.

#### EXPLOSION SOURCE

For a hazard analysis project only one explosion source can be defined. As Figure 4 shows, the "Expl Src" tab can be used to Add, Edit, Move or Delete an explosion source. For example, if we click on Add and then click a location on the base map (as shown in Figure 5) the Explosion Source dialog box appears and shows the attributes needed to define the explosion.

If the user is defining a new explosion source, he would need to enter the required data (for our example problem, the data has already been entered). There are two tabs on the Explosion Source dialog box: 1) Explosive and 2) Fragment. On the Explosion Source tab the user enters the explosive weight in pounds and picks the explosive type from a drop down list (e.g., TNT, Composition B, C4, etc.). For the example, we have entered 40,000 lbs with an explosive type of TNT. Based on these selections, HAZX calculates a net explosion weight (NEW) to be used in calculating the air blast overpressure and impulse (a measure of the blast duration) as a function of distance from the explosion source. Depending on the explosive type selected the NEW may be different for calculating overpressure and impulse; in our TNT example, the NEWs are the same. The user can enter the probability of the explosion occurring (currently this is only used to scaled the air blast results up or down for the explosion occurring height above ground level.

The fragmentation associated with the explosion is defined by clicking on the Fragment Source Tab as shown in Figure 6. Currently, the user is responsible for generating the fragment list.<sup>2</sup> Fragment groups can be defined to consider those with similar characteristics. The deterministic parameters defining a fragment group are: number of fragments in the group, average fragment weight, group weight, fragment type, and fragment description. Uncertain fragment parameters are: a) ballistic coefficient, (W/Cd\*A), b) initial velocity, c) takeoff height, d) elevation angle, e) azimuth angle, e) projected area, and f) shape (to perform 3D bounce).

<sup>&</sup>lt;sup>2</sup> The FAA is funding a tool to allow a user to generate a fragment list for launch vehicle breakup based on minimal vehicle and this tool will be incorporated into HAZX in the coming year.

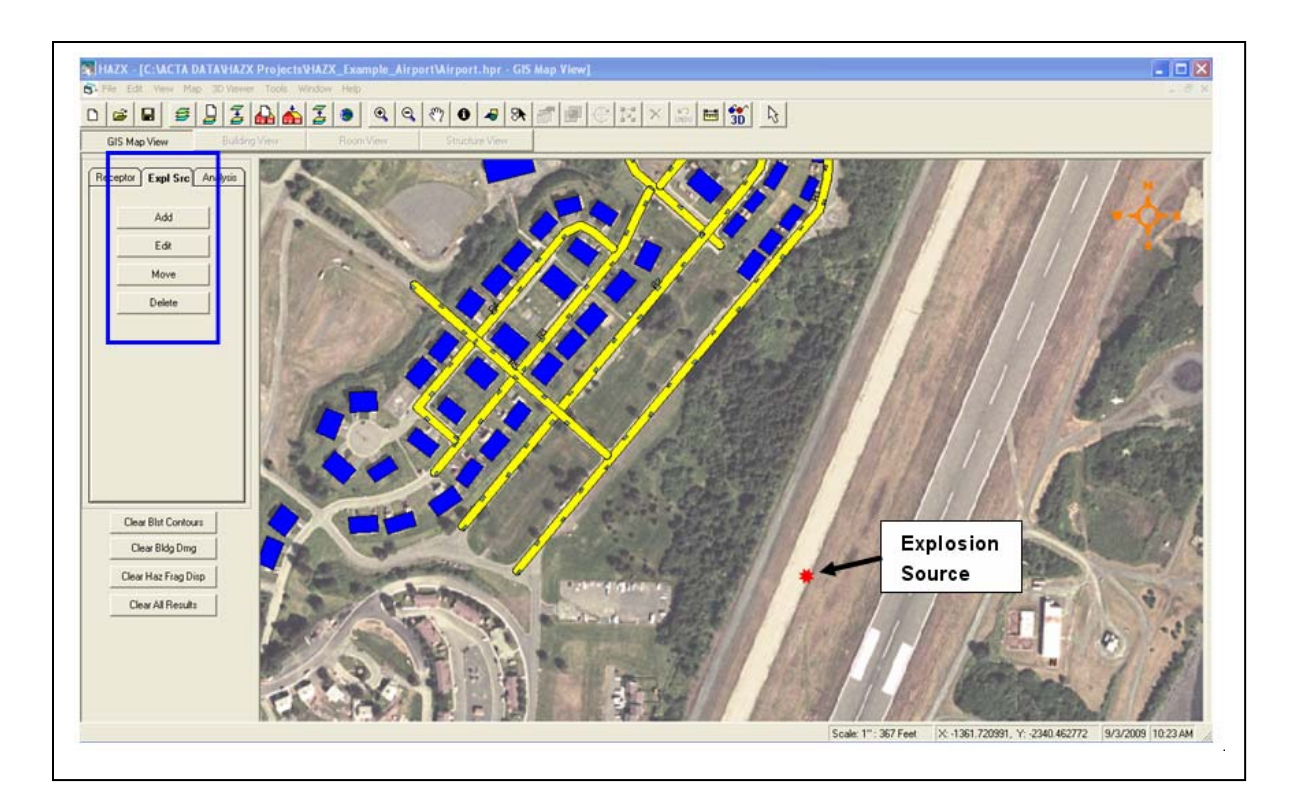

Figure 4. Definition of Explosion Source.

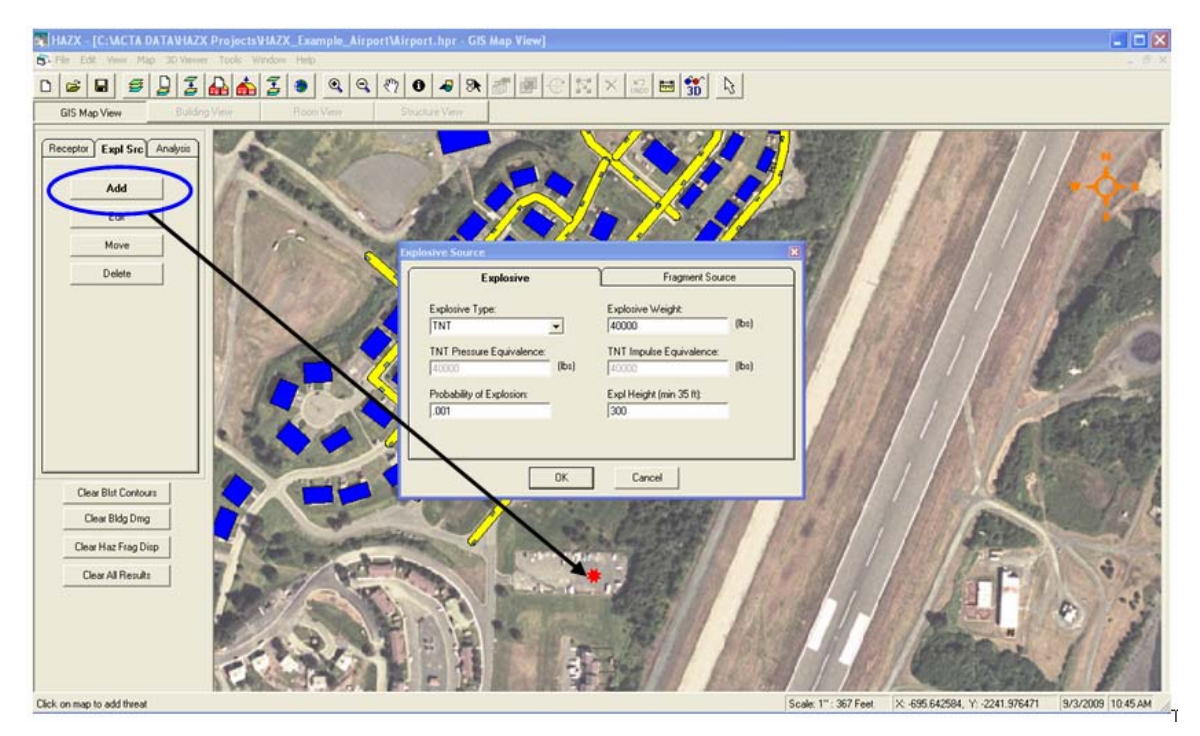

Figure 5. Adding/Editing Explosion Source Attributes.

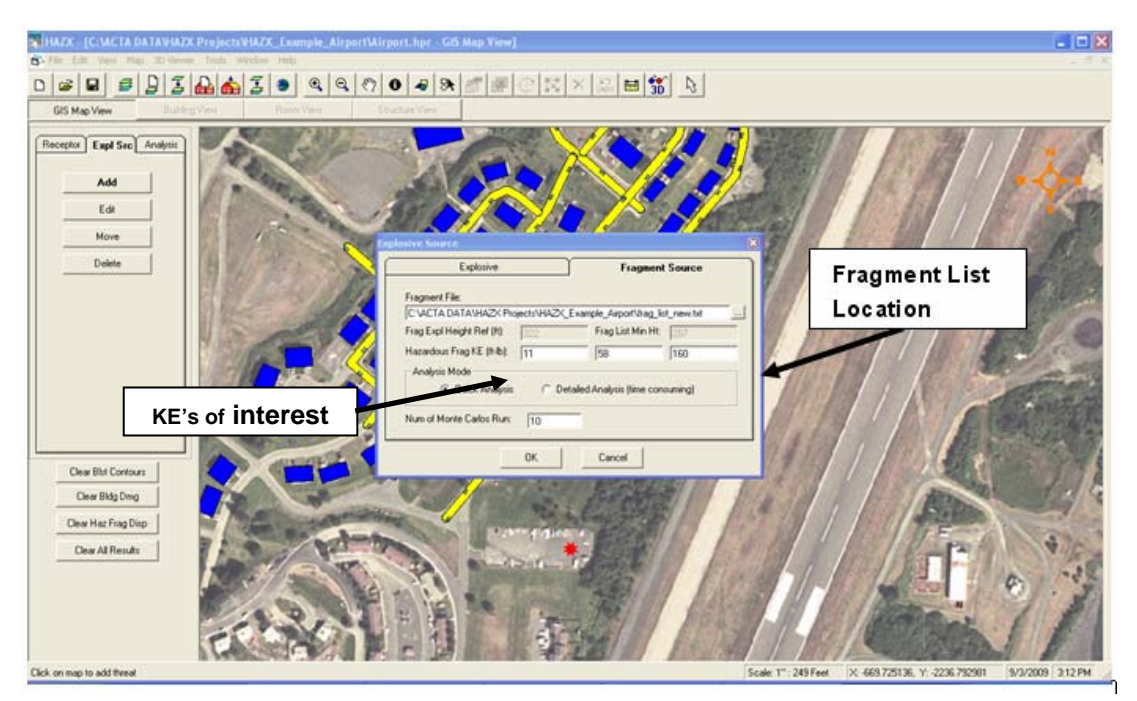

Figure 6. Defining the Fragment List Associated with the Explosion.

Once the fragment list is defined, the user can define up to three impact kinetic energies of interest (this is used in computing the hazardous fragment density distance, the distance at which the number of fragments of the specified kinetic energy drops below one per 600 square feet).

To perform fragmentation analyses, HAZX runs multiple random simulations of fragment throw and averages the results across all simulations. The user can choose to have HAZX perform either a straightforward (and quicker) Monte Carlo sampling or a more detailed "smart" sampling option (the default is the Quick Analysis), and then enter the number of random simulations desired (this is a balance between run time and accuracy).

#### **BUILDING RECEPTORS**

HAZX currently allows the user to define two types of receptors: a) occupied buildings, and b) vehicles on roads. The example problem includes a multitude of buildings and road segments. The buildings are shown by the blue rectangles in Figure 9 and the road segments by the yellow line segments. This section describes the HAZX building receptors.

#### Adding a Building to the Project

If the user wants to add a new building he has two choices: a) add, and b) add by drawing. When the Add button is selected the user simply clicks on the location of the base map where he wants to locate the center of the building. Upon clicking, the Building Attribute dialog box will appear and he can enter all the required building data. When complete the building will be displayed on the base map. The user can then use the edit, move, rotate and delete buttons on the Bldg Tab to adjust the location and orientation of the building in the GIS window.

To add a building by drawing, the user clicks on the Add (Drawing) button on the Bldg Tab and then begins to click on the base map where he wants to draw a shape. With each succeeding click a polygon shape appears and grows. To end the drawing process, the user double-clicks on the last point and HAZX will convert the user entered multi-sided polygon into a rectangle with an area equal to the polygon area and display the Building Attribute dialog box so the user can enter the building data. In this case, HAZX determines the building length, width and azimuth; the user need only supply the building height. Figure 7 and Figure 8 show the process of adding a building by drawing.

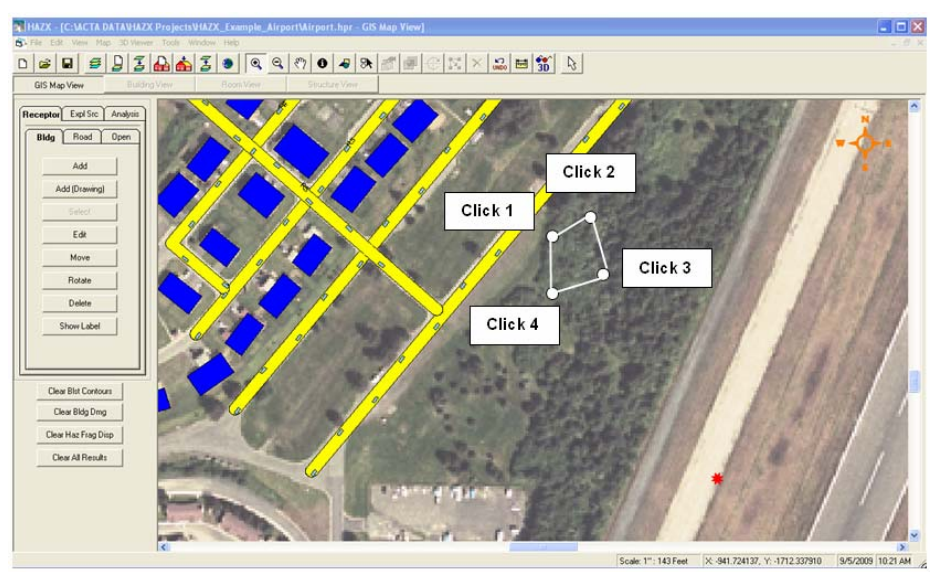

Figure 7. Add a Building by Drawing a Polygon.

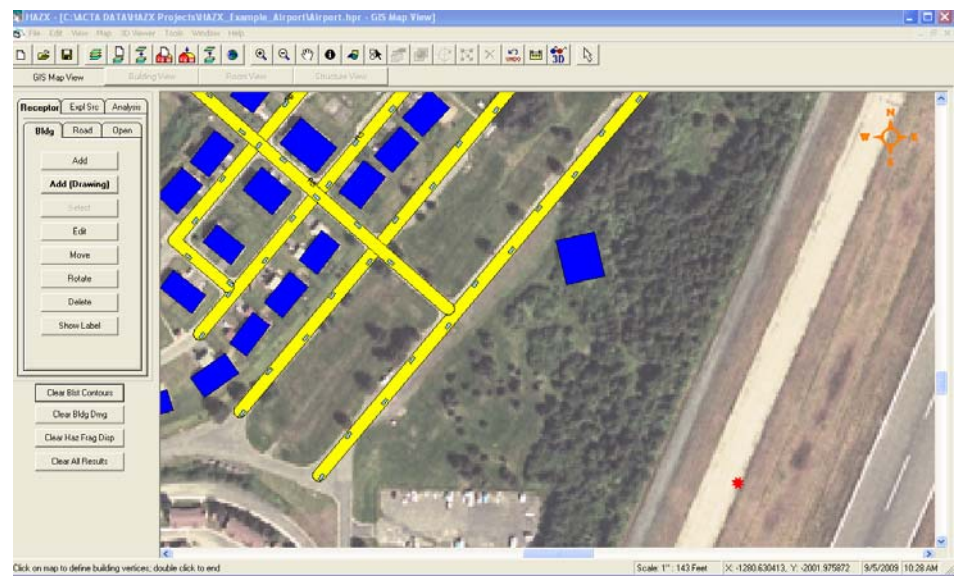

Figure 8. Result of Adding a Building.

#### Editing Existing Building Attributes

If the user clicks on the "Bldg" tab, the edit tab and then clicks on a building as shown in Figure 9, a Building Attribute dialog box comes up where building attributes can be edited or defined if the user is adding a new building. There are three tabs on the Building Attribute dialog box. The first is general information where the user can enter a Building ID (required) and optional descriptions. The user can enter/edit the building length, width and height along with the azimuth relative to north. The floor height information is for a future HAZX release and is not currently used. The construction tab (see Figure 10) is used to define the building construction and window type(s). The user can select a building construction type from the drop-down list as shown in Figure 11. Available construction types are summarized in Table 1.

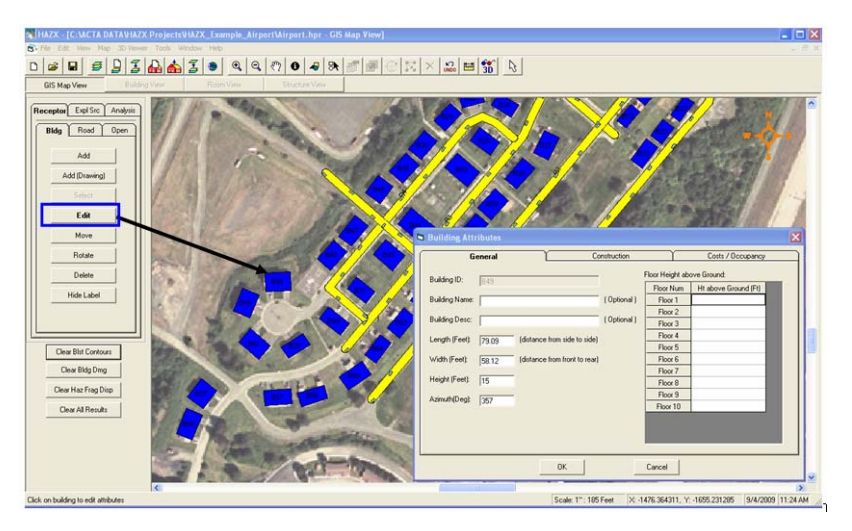

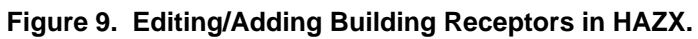

| Gene                                                            | eral                                                 | Construction           | Costs / Occupancy |
|-----------------------------------------------------------------|------------------------------------------------------|------------------------|-------------------|
| Plan Area:<br>Room Depth (Ft):<br>Building Type:<br>Struct Desc | 4596.71 (Sq. Ft.)<br>12<br>13  Small Wood Framed Sng | Set Front Wall         | Ŷ                 |
| indow Info on Fro                                               | nt Wall<br>V                                         | Vindow Type            | % Glass           |
| Dual Pane, An                                                   | nealed Windows, Medium                               | (4'h x 4'w x 2-1/4''t) | to Wall           |
| Add Window                                                      | N                                                    | _                      |                   |

Figure 10. Building Construction Tab.

| Plan Area:         | 4596 | 5.71 | (Sq. Ft.)                             | Set Front Wall |         |             | -                                       | ٦                      |
|--------------------|------|------|---------------------------------------|----------------|---------|-------------|-----------------------------------------|------------------------|
| Building Type:     | 12   | -    | -                                     |                |         |             | Ŷ                                       |                        |
| Struct Desc        | í T  | Bldg | Description                           | ft^2           | Stories | Wall Type   | Roof Type                               | Frame Type             |
| √indow Info on Fro |      | 1    | Small RC<br>Office/Commercial         | <5,000         | 1-3     | 8" RC       | 4'' RC                                  | RC Shearwal            |
| Dual Pane An       |      | 2    | Medium RC<br>Office/Commercial        | 5,000-20,000   | 1.3     | 8" RC       | Lt Wt<br>Concrete/Mtl<br>Deck/Stl Joist | RC Moment<br>Resisting |
| y Door one, An     |      | 3    | Large RC Tiltup<br>Commercial         | >20,000        | 1       | 8" RC       | Wood<br>Panelized                       | RC Shearwa             |
| Add Window         |      | 4    | Small URF Brick<br>Residential/Office | <5,000         | 1-2     | 4" UR Brick | Plywood/Joist                           | Brick<br>Shearwall     |
| Add Window         | •    | 4    | Residential/Office                    | <5,000         | 1-2     | 4" UR Brick | Plywood/Joist                           | Shearwall              |

Figure 11. Building Type Drop-down Selection.

| Table 1. | HAZX | Structure | Types. |
|----------|------|-----------|--------|
|----------|------|-----------|--------|

| Structure | General                                                  | Size   | No.         | Stru                   | ctural Characteri               | stic                                   |
|-----------|----------------------------------------------------------|--------|-------------|------------------------|---------------------------------|----------------------------------------|
| Number    | Description                                              |        | of<br>Story | Walls                  | Roof                            | Frame                                  |
| 1         | Small Reinforced Concrete<br>Office/Commercial           | Small  | 1-3         | Reinforced<br>Concrete | Reinforced<br>Concrete          | Concrete<br>Shearwall                  |
| 2         | Medium Reinforced Concrete<br>Office/Commercial          | Medium | 1-3         | Reinforced<br>Concrete | Lt Wt Concrete<br>on Metal Deck | Concrete<br>Moment<br>Resisting        |
| 3         | Large RC Tiltup<br>Commercial                            | Large  | 1           | Reinforced<br>Concrete | Wood Panelized                  | Concrete<br>Shearwall                  |
| 4         | Small Unreinforced Brick<br>Residence/Office             | Small  | 1-2         | Un-Reinforced<br>Brick | Lt Wt Wood                      | Un-Reinforced<br>Brick Bearing<br>Wall |
| 5         | Med Unreinforced Masonry<br>Office/Apartment             | Medium | 1-3         | Un-Reinforced<br>Block | Wood Panelized                  | Concrete<br>Moment<br>Resisting        |
| 6         | Large Unreinforced Masonry<br>Office                     | Large  | 1-2         | Un-Reinforced<br>Block | BuiltUp or<br>Composite         | Concrete<br>Moment<br>Resisting        |
| 7         | Small Reinforced Masonry<br>Residence/Office/Commercial  | Small  | 1-2         | Reinforced<br>Block    | Lt Wt Wood                      | Reinforced<br>Block Bearing<br>Wall    |
| 8         | Medium Reinforced Masonry<br>Office/Commercial           | Medium | 1-3         | Reinforced<br>Block    | Lt Weight<br>Metal on Joist     | Steel Moment<br>Resisting              |
| 9         | Small Light Metal<br>Office/Storage                      | Small  | 1           | Light<br>Metal         | Lt Weight<br>Metal on Joist     | Steel Braced                           |
| 10        | Medium Metal<br>Office/Commercial                        | Medium | 1           | Light<br>Metal         | Lt Weight<br>Metal on Joist     | Steel Moment<br>Resisting              |
| 11        | Medium Metal Stud/Clad<br>Office/Commercial              | Medium | 1-3         | Metal Stud             | Lt Wt Concrete<br>on Metal Deck | Steel Moment<br>Resisting              |
| 12        | Large High Bay Metal<br>Office/Storage/Hangar            | Large  | 1           | Heavy<br>Metal         | Heavy Metal on<br>Steel Girder  | Steel Moment<br>Resisting              |
| 13        | Small Wood Framed<br>Residence                           | Small  | 1-2         | Wood Stud              | Lt Wt Wood                      | Wood Stud                              |
| 14        | Medium Wood Frame<br>Residence/Apartment                 | Medium | 1-3         | Wood Stud              | Wood Panelized                  | Wood Stud s                            |
| 15        | Wood Trailer/Modular Units<br>Residence/Modular Office   | Small  | 1           | Wood Stud              | Lt Wt Wood                      | Wood Stud                              |
| 16        | Passenger Vehicle                                        | Small  | 1           | Metal Doors            | Metal Roof                      | NA                                     |
| 17        | Ground-Based Radar<br>Flight Safety Equipment            | Small  | NA          | Metal structure        | NA                              | NA                                     |
| 18        | High Bay Metal<br>Vertical Assembly Building             | Large  | 1           | Metal                  | Metal/Joist                     | Steel Moment<br>Resisting              |
| 19        | Blast Resistant Reinforced RC<br>Blockhouse/Control Room | Small  | 1           | 12"-16" RC             | 12" RC                          | Concrete<br>Moment<br>Resisting        |
| 20        | Medium Reinforced Masonry<br>Office/Commercial           | Medium | 1-3         | Reinforced<br>Block    | Reinforced<br>Concrete          | Reinforced<br>Block Bearing<br>Wall    |

HAZX uses the selected structure type to estimate the damage to the building and injury/fatality to occupants due to air blast based on Pressure-Impulse (P-I) diagrams. A sample of the P-I's diagrams for Building Type 1 (Small, Reinforced Concrete structure) is shown in Figure 12. The complete set of structural P-I diagrams are documented in Reference [4].

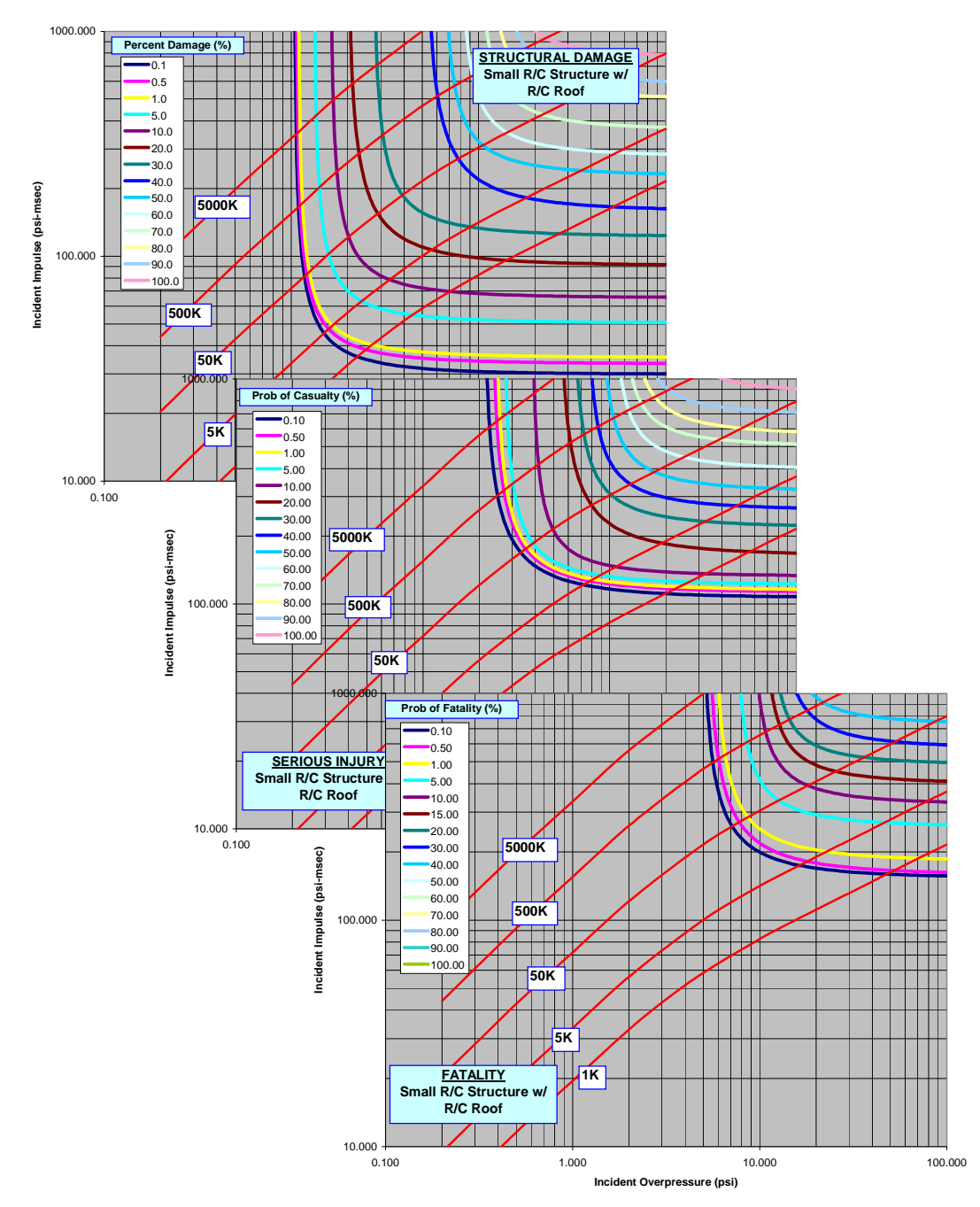

Figure 12. P-I Diagrams for a Small, Reinforced Concrete Wall and Roof Building.

The user can also specify the windows on each side of a building from the construction tab. First, the user clicks on the side of the building in the diagram for which he wants to define the windows (see Figure 13). Next he clicks on the Add Window button at the bottom of the dialog box (underneath the drop list in Figure 13). Then by clicking the Window Type drop-down arrow he can select from a set of pre-defined window types, sizes and thicknesses. The window types available in HAZX are summarized in Table 2. Finally, the user specifies the number of windows of the selected type by entering the "% Glass on Wall". The value entered is the percent of the wall elevation surface that is covered by this window type.

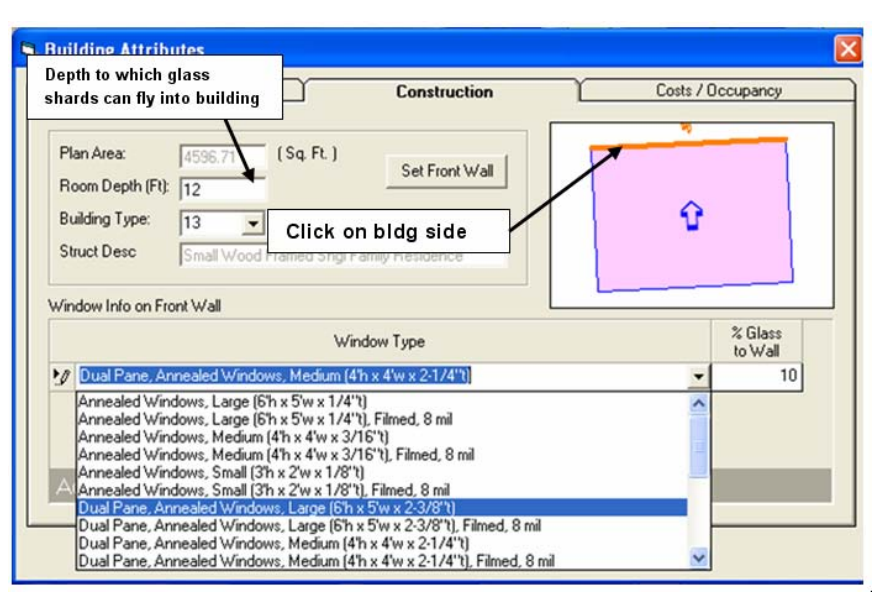

Figure 13. Defining Windows in HAZX.

| Window | Dimensions     | Thickness              | Glazing             | Lavaun                | Airgan            | Laminato          |
|--------|----------------|------------------------|---------------------|-----------------------|-------------------|-------------------|
| Туре   | (in)           | (in)                   | Ulazing             | Caxag                 | anaak.            | Lammate           |
| 1      | 24 x 36        | 1/8<br>(0.115)         | Annealed            | Monolithic            |                   |                   |
| 2      | 48 x 48        | 3/16<br>(0.180)        | Annealed            | Monolithic            |                   |                   |
| 3      | 60 x 72        | 1/4<br>(0.219)         | Annealed            | Monolithic            | 150               |                   |
| 4      | 24 x 36        | 1/4<br>(0.219)         | ττg                 | Monolithic            |                   |                   |
| 5      | 48 x 48        | 1/4<br>(0.219)         | TTG                 | Monolithic            |                   | NA                |
| 6      | 60 x 72        | 1/4<br>(0.219)         | TTG                 | Monolithic            |                   |                   |
| 7      | 24 x 36        | 2 x 1/8<br>(2 x 0.115) | Annealed            | IGU                   | 0.5 in            |                   |
| 8      | 48 x 48        | 2 x 1/4<br>(2 x 0.219) | Annealed            | IGU                   | 0.5 in            |                   |
| 9      | 60 x 72        | 2 x 3/8<br>(2 x 0.355) | Annealed            | IGU                   | 0.5 in            |                   |
| 10-18  | Identical to 1 | -9, except for the     | addition of 8 mil o | f anti-shatter film u | ısing daylight ap | plication         |
| 19     | 24 x 36        | *                      | TTG                 | Laminated             | NA                | 2 x 45 mil<br>PVB |
| 20     | 48 x 48        | 3 x 1/8<br>(3 x 0.115) | TTG                 | Laminated             | NA                | 2 x 45 mil<br>PVB |
| 21     | 60 x 72        | *                      | TTG                 | Laminated             | NA                | 2 x 45 mil<br>PVB |

Table 2. HAZX Generic Window Types.

Probability of breakage P-I diagrams were developed for the 21 window types using the HAZL program [5]. Figure 14 shows the P-I diagram developed for a single-paned, small annealed glass window. The complete set of breakage P-I diagrams is provided in Reference [4]. To define lethality, the three hazard P-I curves output by HAZL (Figure 15): (a) the lower bound of minimal hazard; (b) the lower bound of low hazard; and (c) the lower bound of high hazard were used. These were supplemented with a curve defining no lethality and one for maximum lethality. The resulting P-I lethality diagram for a small, annealed glass window is shown in Figure 16.

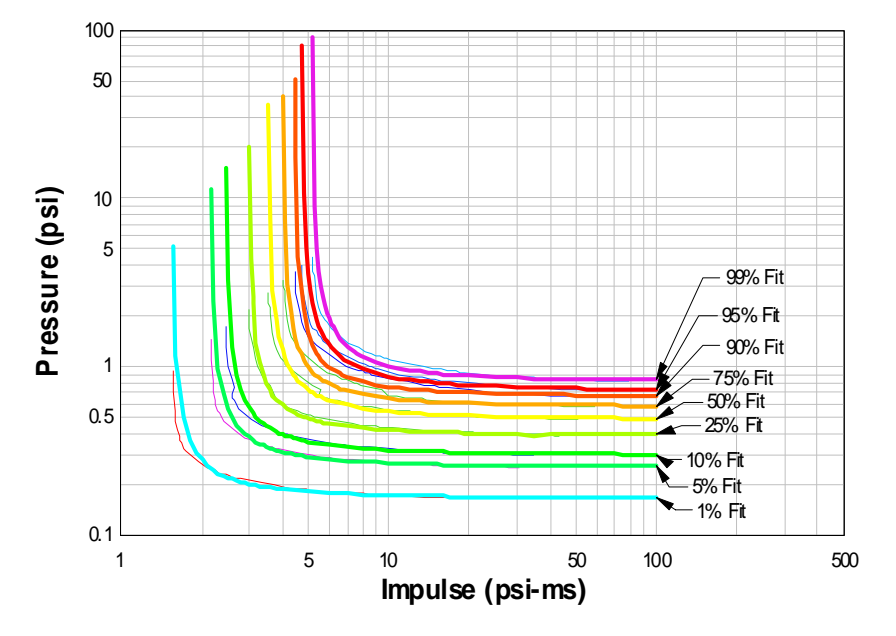

Figure 14. Probability of Breakage Curves for a Small Annealed Glass Window (Thin lines = HAZL model, Bold lines = Fit).

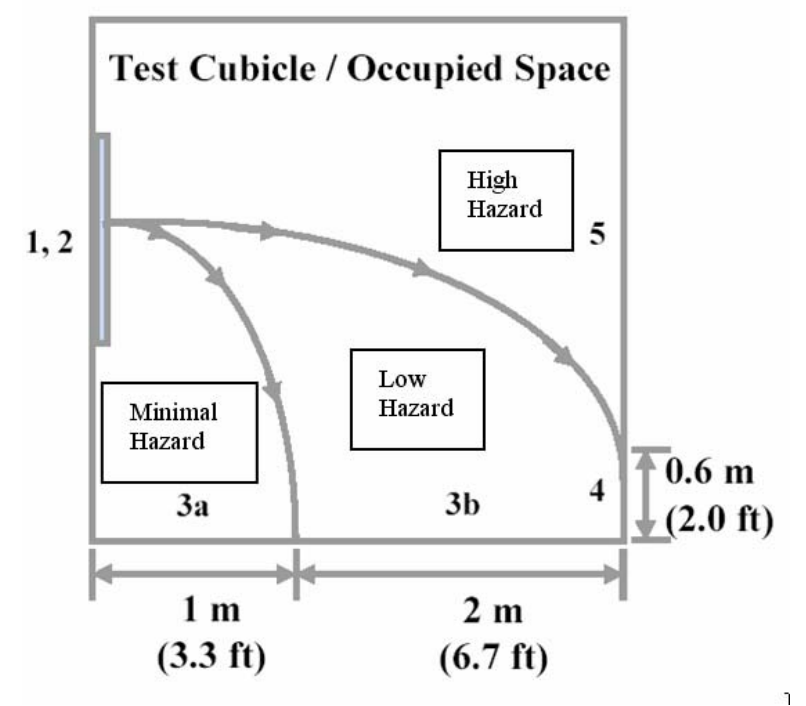

Figure 15. HAZL Hazard Levels.

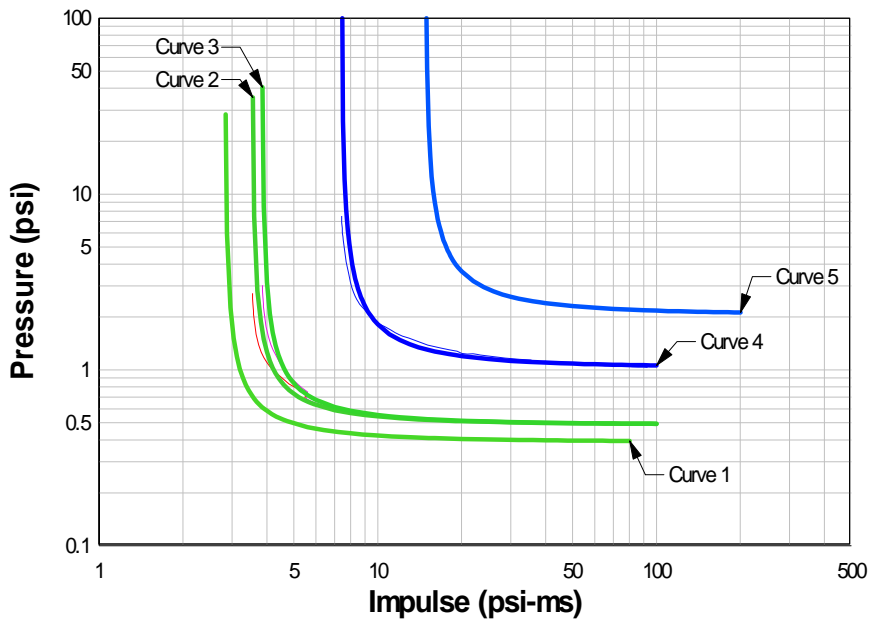

Figure 16. Lethality Curves for Single-Paned, Small Annealed Glass Window.

For each of the lethality curves, a correlation was made between the hazard levels and the expected levels of serious injury and fatality. A summary of the values used to make these correlations is presented in Table 3. In general, an increased hazard level produces a higher probability of lethality. A description of the rationale used to obtain the hazard-lethality relationships is provided in Reference [4].

| Curve | Source                   | Hazard               | Hazard Probabilities of Casualties |          |           |          |           |          |           |           |
|-------|--------------------------|----------------------|------------------------------------|----------|-----------|----------|-----------|----------|-----------|-----------|
| #     |                          | Level                | Anne                               | ealed    | Dual      | Pane     | Temp      | pered    | Laminate  | ed/filmed |
|       |                          |                      | Ser. Inj.                          | Fatality | Ser. Inj. | Fatality | Ser. Inj. | Fatality | Ser. Inj. | Fatality  |
| 1     | F1 x Curve 2             | Zero                 | 0.00                               | 0.00     | 0.00      | 0.00     | 0.00      | 0.00     | 0.00      | 0.00      |
| 2     | HazL                     | Threshold<br>minimal | 0.04                               | 0.00     | 0.05      | 0.00     | 0.02      | 0.00     | 0.00      | 0.00      |
| 3     | HazL                     | Threshold<br>low     | 0.10                               | 0.00     | 0.125     | 0.00     | 0.05      | 0.00     | 0.20      | 0.01      |
| 4     | HazL                     | Threshold<br>high    | 0.50                               | 0.0133   | 0.667     | 0.020    | 0.25      | 0.010    | 0.50      | 0.10      |
| 5     | F <sub>5</sub> x Curve 4 | Maximum              | 1.00                               | 0.0333   | 1.00      | 0.050    | 1.00      | 0.020    | 1.00      | 0.50      |

Table 3. Probability of serious injury and fatality associated with each lethality curve.

The last set of user inputs defines a building's occupancy and cost data which is on the third tab of the Building Attribute dialog box (Figure 17). The user clicks on the Add Exposure Group button or simply edits the existing data. Currently, only one exposure group is allowed per building. The population group can be given an optional description and the population type can be selected (mission essential or general public); currently the population type does not affect the hazard calculations (but will affect the risk module calculations). Next, the number of people in the group is entered. The percent of people in the perimeter (that will be affected by glass shard throw) can be entered or if the "Is Pop Uniform" check box is selected HAZX will calculate the percent based on the building footprint dimensions, the room depth and assuming a uniform distribution of people in the building.

| General  |                   |                 | C              | onstruction           | 1                 |               | Costs / Occupancy |            |                     |  |
|----------|-------------------|-----------------|----------------|-----------------------|-------------------|---------------|-------------------|------------|---------------------|--|
| People C | ) utside the Bldg | <b>₽</b> 10     | Struct         | ure Cost (\$          | 100000            |               | Window C          | ost (\$):  | 10000               |  |
| Group    | Group<br>Desc     | Туре            | # of<br>People | % Pop in<br>Perimeter | Is Pop<br>Uniform | Hours<br>/Day | Days<br>/Wk       | Wks<br>/Yr | Avg Ann<br>Exposure |  |
| 1        |                   | eneral Public 👻 | 3              | 59.11                 | ~                 | 24            | 7                 | 52         | 3.01                |  |
|          | Ē                 | Seneral Public  |                |                       |                   |               |                   |            |                     |  |
|          |                   | ieneral Public  |                |                       |                   |               |                   |            |                     |  |

Figure 17. HAZX Cost/Occupancy Data.

The number of hours/day, days/week and weeks/year can then be entered. Note that if the user wants the number of people he specifies to be fully exposed a value of 24 hr/day, 7 days/wk and 52 wk/year should be entered, anything else will reduce the exposure. At the top of the tab, the user can specify how many of the people in the population group would be outside the building (e.g., on break, in the parking lot, etc.) and also the replacement cost of the building and the windows. Finally, the user can also enter the replacement cost for the building separately from the window replacement cost.

#### ROAD RECEPTORS

HAZX allows the user to draw road segments and automatically populates the segment with vehicles based on their average speed, number of people per car, number of cars per day on the segment as well as the number of days per week, and number of weeks per year.

To draw a road segment, the user selects the Road Tab and then clicks on the Add(Drawing) button. Then the user simply begins clicking along the road segment to be entered (in our example this was easy because we simply followed along the image of the shown on the base map). As Figure 18 shows, this capability allows a user to enter straight segments or curved segments. In the figure we simulate entering a curved road by clicking along a segment and double clicking to end the drawing process. Upon double clicking, the Road Segment Attribute dialog box appears and the user can enter the required information (see Figure 19). Our example already has the road segment entered but if this were a new road segment, the user would have to supply the required information.

To define a road segment, the user gives it an ID and an optional description(s) if desired, and then enters the road width and whether it is a 1-way or 2-way road. Finally, the user enters the interval along the segment where he wants to locate a vehicle receptor (the shorter the interval the better the accuracy); however, a reasonable spacing should selected to avoid locating vehicles right next to each other and to minimize the number of receptors created.

The user then adds the road segment's exposure data by clicking on the Add Exposure Group button. Currently, only one exposure group is allowed. The user enters the group ID, the exposure type (unrelated or related, although the hazard analysis does not distinguish between these two). The user then enters the average vehicle speed, the number of people per vehicle, the number of vehicles per hour, the number of hours per day, the number of days per week and the number of weeks per year. Based on these entries, HAZX calculates the average number of people to place in each vehicle location at the intervals specified by the user. The final data required for a road segment is the vehicle data (see Figure 20). These data are entered by clicking on the Vehicle Tab. The user enters the vehicle length, width and height and the replacement cost of the vehicle and windows. When finished, HAZX will draw the road segment and display the vehicle receptors. Other options on the Road Tab are to Select a Segment, Edit a Segment, Delete a Segment and Show/Hide Labels.

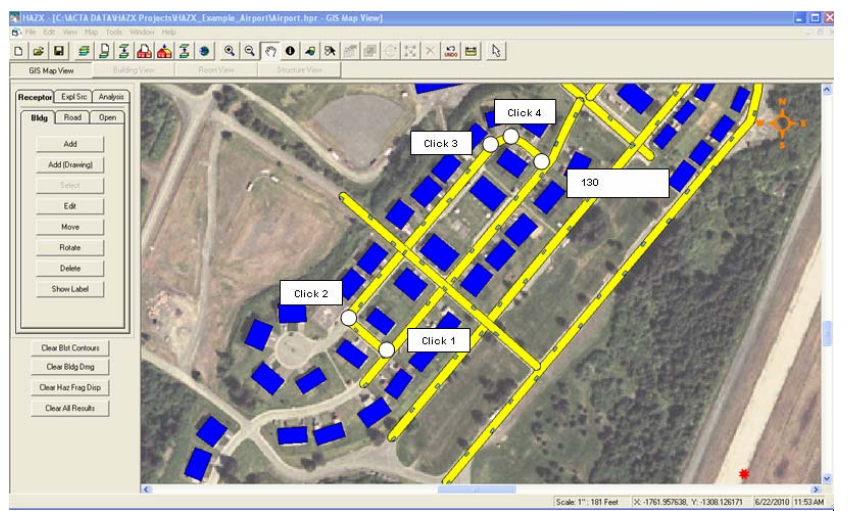

Figure 18. Drawing a Road Segment in HAZX.

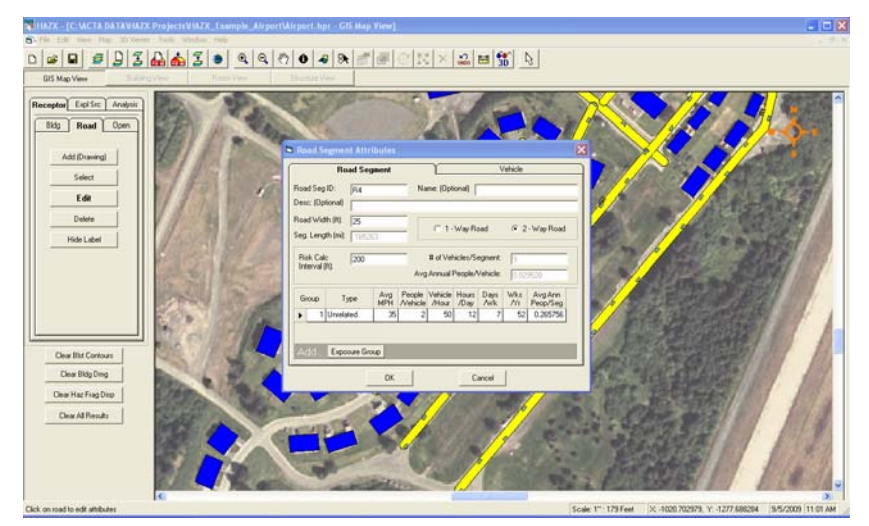

Figure 19. Road Segment Attribute Screen.

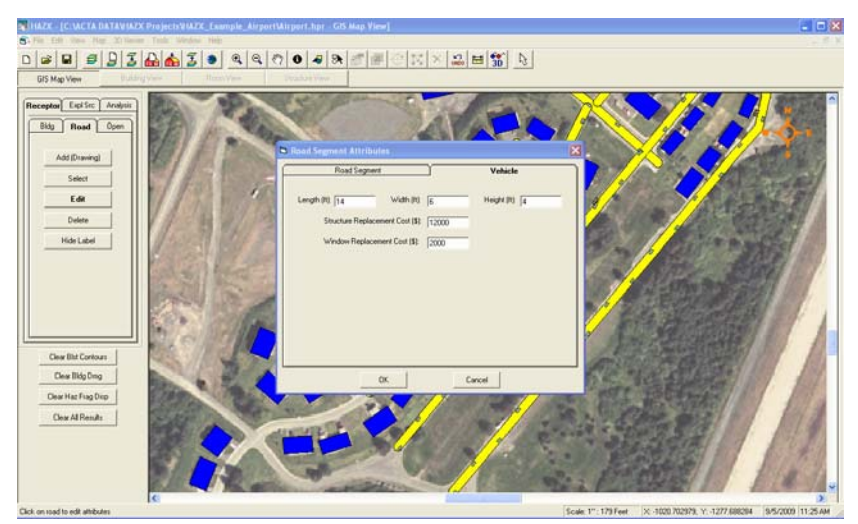

Figure 20. Road Segment Vehicle Screen.

#### PEOPLE IN THE OPEN RECEPTORS

A tab has been added to the Receptor Tab called "Open". This tab is a placeholder and will eventually allow the user to draw in a region (much like is done to draw a building) and populate it with unsheltered people to simulate a group of people or crowds. This option is currently being funded by the FAA/AST and will be completed this year.

#### HRT AIR BLAST RESULTS

#### EQUIVALENT PROTECTION

The HAZX analysis options are available by clicking on the Analysis Tab which brings up two sub-tabs labeled Air Blast and Frag Anal. Currently, the air blast and fragmentation analyses are performed independently; that is, the consequences due to both hazards acting on a receptor are not combined. Let's first look at the air blast results.

Figure 21 shows, clicking on the Pressure button overlays the incident overpressure contours on the base map. To clear the contours, click on the "Clear Blst Contours" button at the bottom of the tab. Figure 22 shows the Scaled Distance (SD) arcs typically used by the Explosives Safety Community and the Explosives Standards to evaluate blast hazards. The scaled distance arcs are called K factors where scaled distance is defined as SD or K = (distance-ft)/(W-lb)<sup>1/3</sup>, therefore, for K40 the arc has a Dist(ft) =  $40(W-lb)^{1/3}$ .

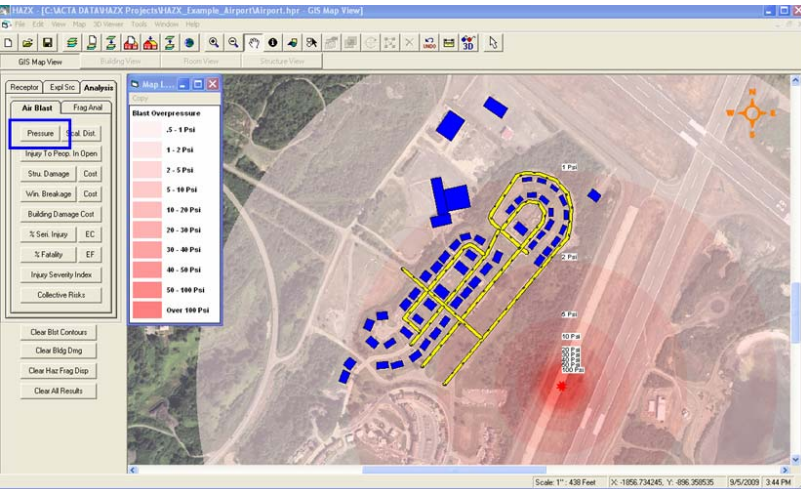

Figure 21. Air Blast Results - Incident Overpressure Contours.

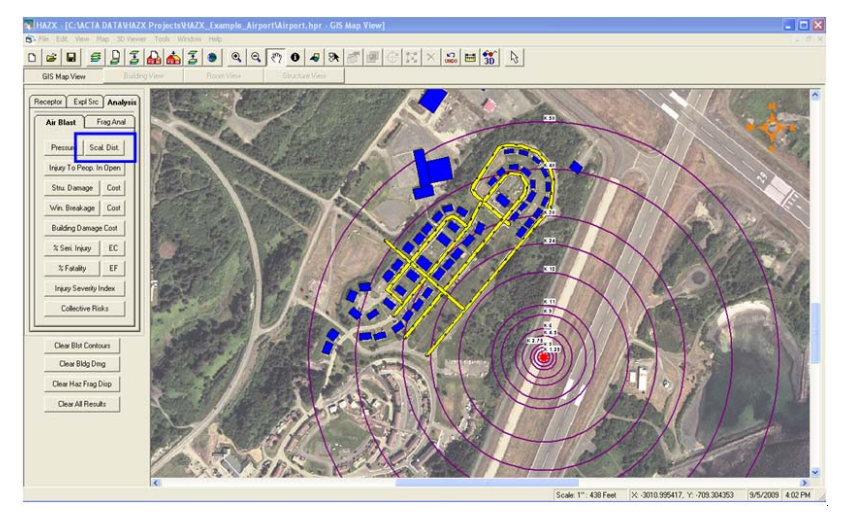

Figure 22. Air Blast Results – Scaled Distance Arcs.

The user can choose to display numerous other results including:

- > Injury to people in the open
- Structural damage and associated costs
- > Window breakage and associated costs
- Combined air blast damage costs
- > Percent and expected number of injuries to sheltered people, and
- > Collective damages, injuries and fatalities

Figure 23 to Figure 33 show samples of the HAZX displays for the results highlighted above.

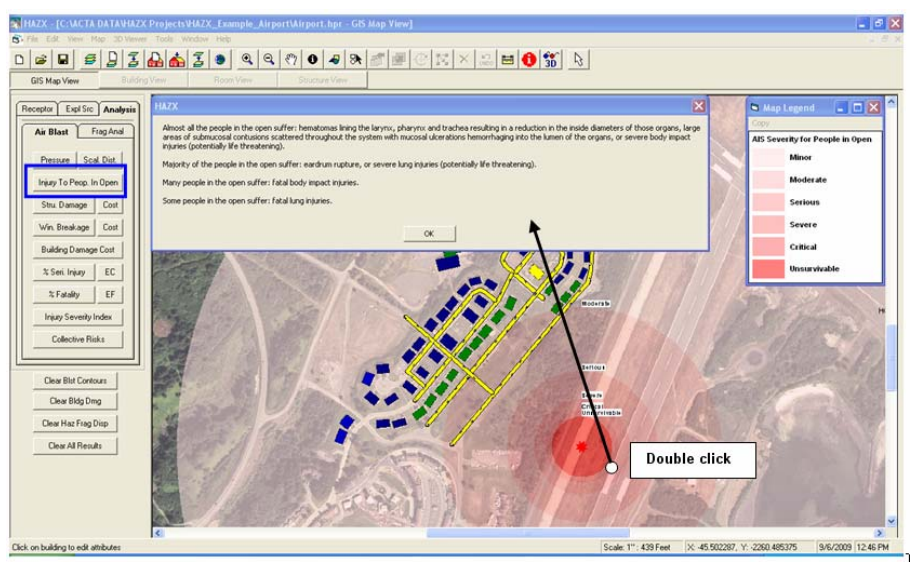

Figure 23. Air Blast Results – Injury to People in the Open.

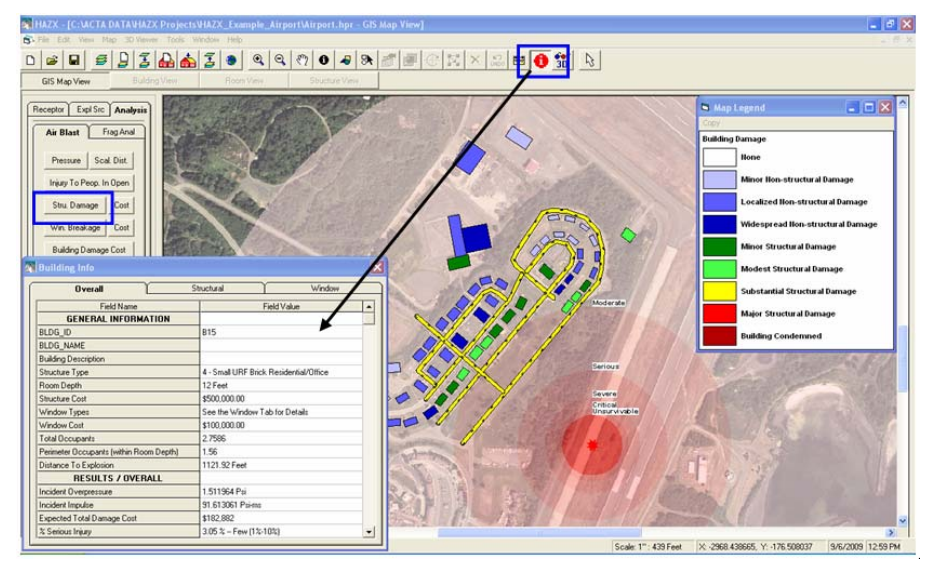

Figure 24. Air Blast Results – Structural Damage.

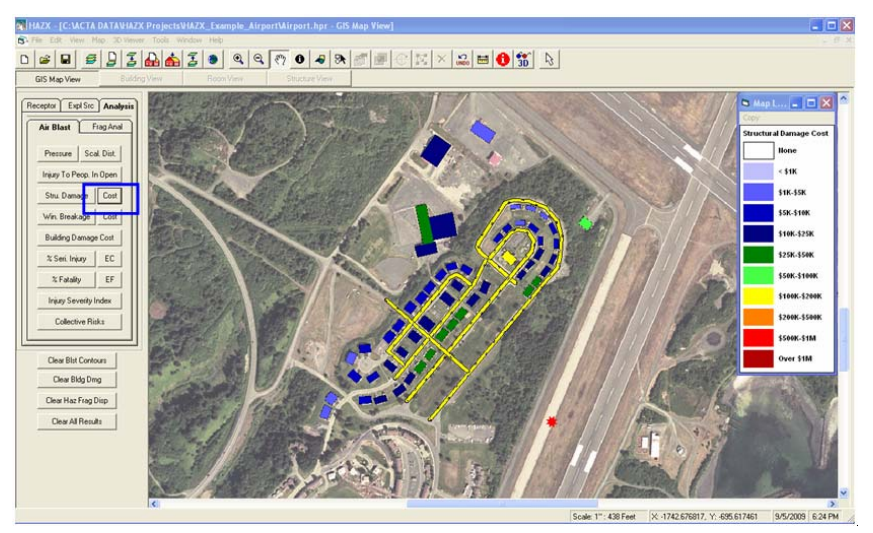

Figure 25. Air Blast Results – Structural Damage Costs.

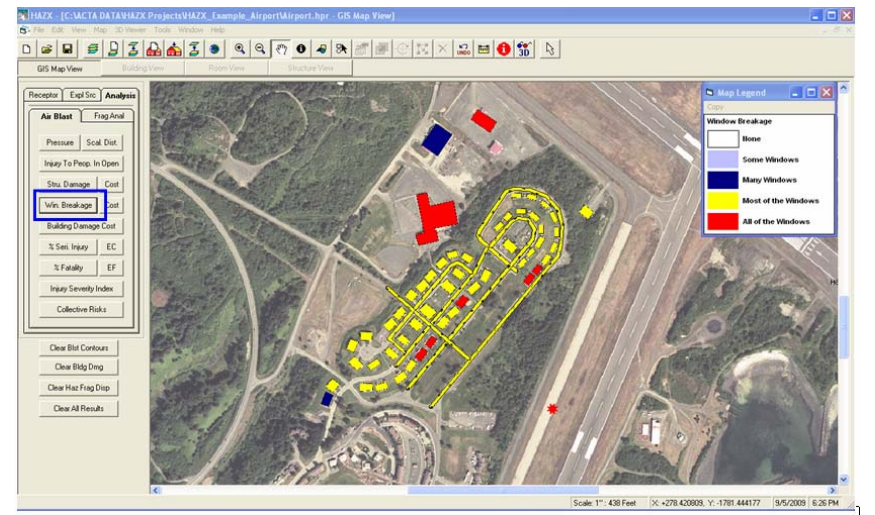

Figure 26. Air Blast Results – Window Breakage.

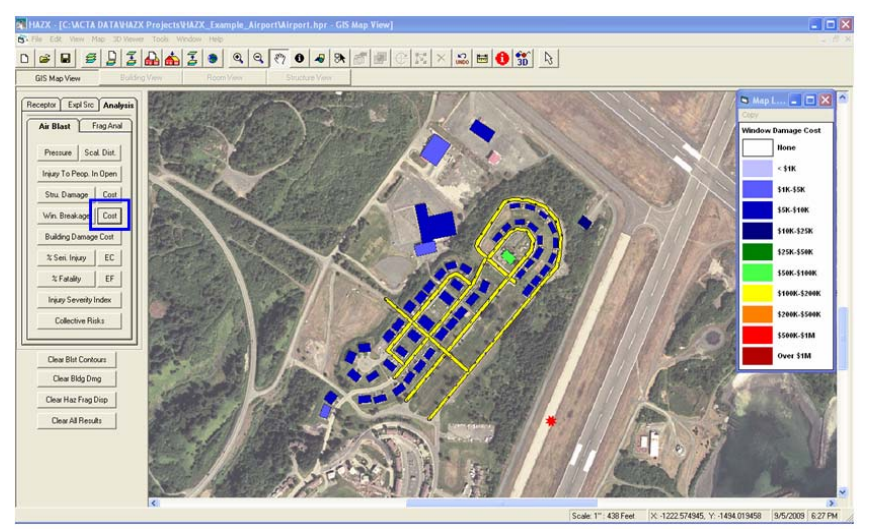

Figure 27. Air Blast Results – Window Costs.

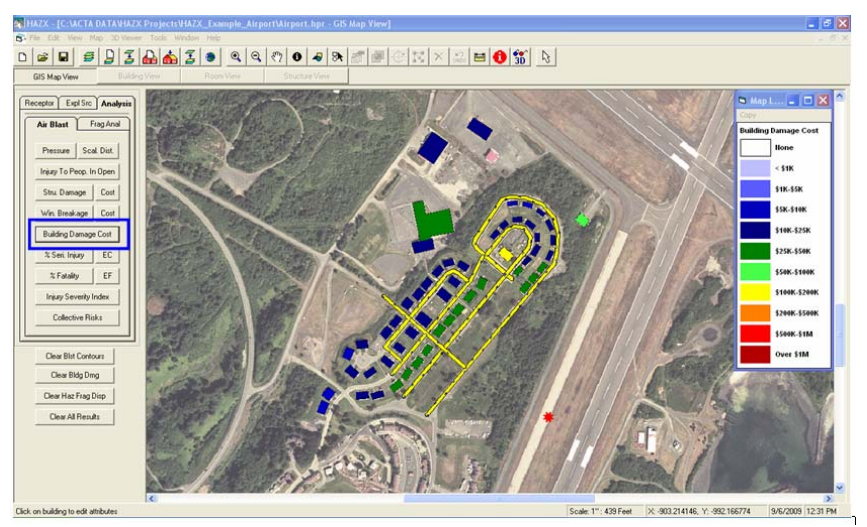

Figure 28. Air Blast Results – Building Damage Costs.

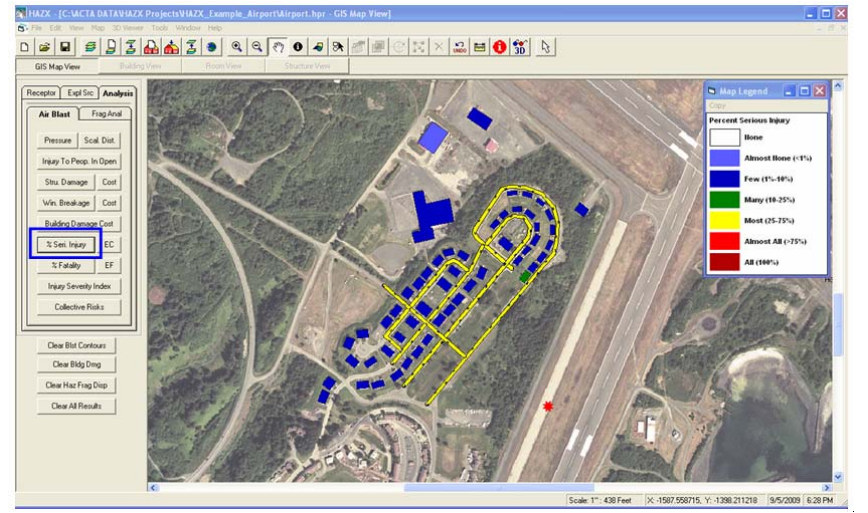

Figure 29. Air Blast Results – Percent Serious Injury.

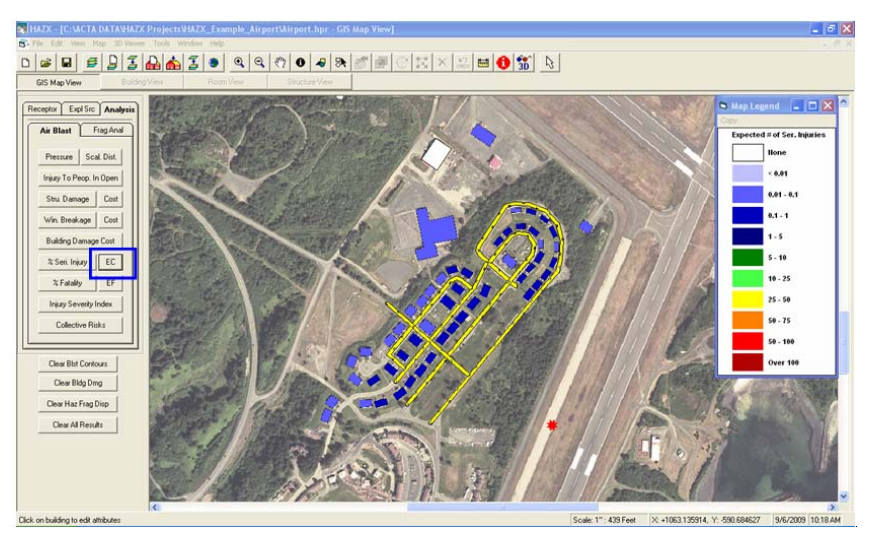

Figure 30. Air Blast Results – Expected Number of Injuries.

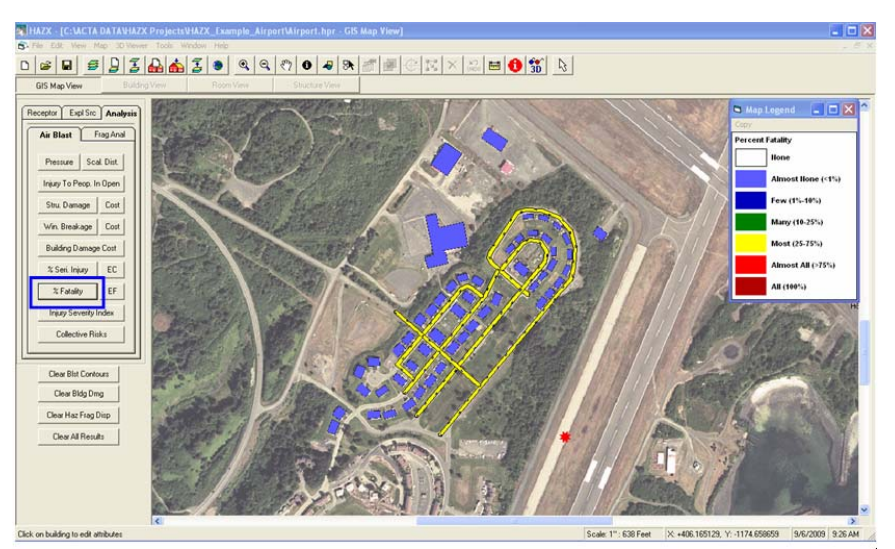

Figure 31. Air Blast Results – Percent Fatalities.

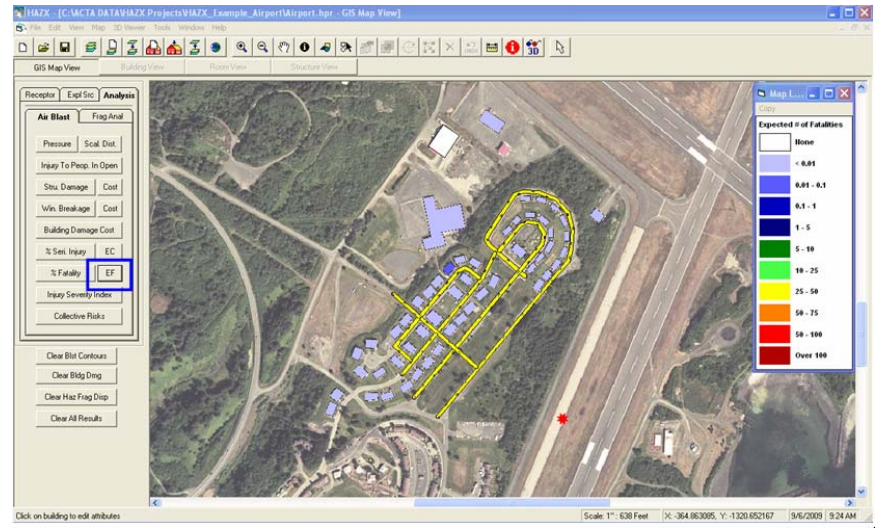

Figure 32. Air Blast Results – Expected Number of Fatalities.

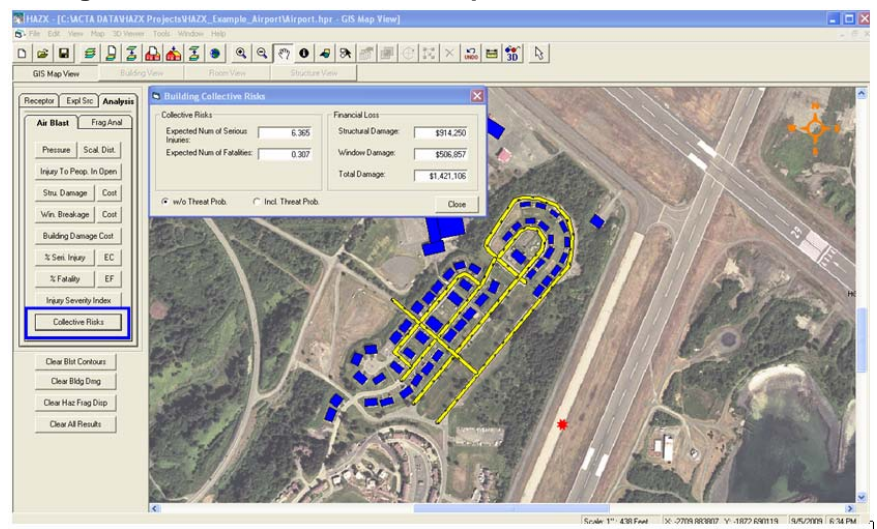

Figure 33. Air Blast Results – Collective Consequences.

#### HRT FRAGMENTATION RESULTS

To perform fragmentation equivalent protection analyses, the user clicks on the "Analysis" tab and then on the "Frag Anal" tab. Currently, the user can perform a hazardous fragment density analysis and/or a fragment containment analysis. The fragment density analysis performs random throw simulations using the user specified fragment list and averages the simulation results to determine the distance at which the density of fragments (with the user specified kinetic energies) drops below one per 600 square feet.. Figure 34 shows the hazardous fragment density distance (HFDD) for the example problem. The three smaller circles are the HFDD's for 11, 58 and 300 ft-lbs; the large circle is the 1250 foot fragmentation distance recommended by the Explosives Standards. In this example, the site-specific fragmentation analysis shows that the explosives standards' Q-D distance is overly conservative.

Figure 35 shows the fragment containment circles for the example problem. Three circles are shown, one associated with a non-exceedance probability of 99%, one for 95% and one for 90%. The 99% non-exceedance circle means that if 100 similar explosion accidents occurred only one of them would result in a fragment that would travel beyond that distance. Note that the containment circles are (not surprisingly) much larger than the explosives standards' HFDD of 1250 feet. There will always be a few bad actor fragments but requiring that all fragments be contained is a much too conservative criterion.

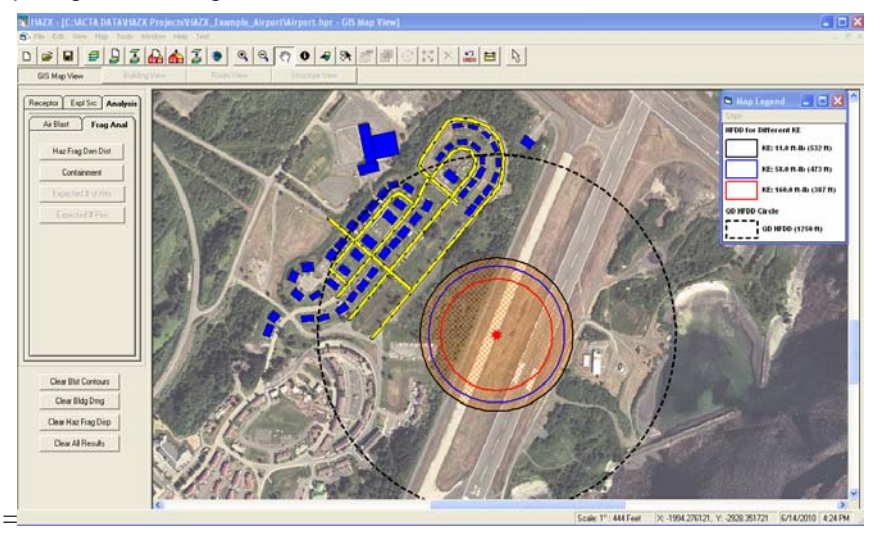

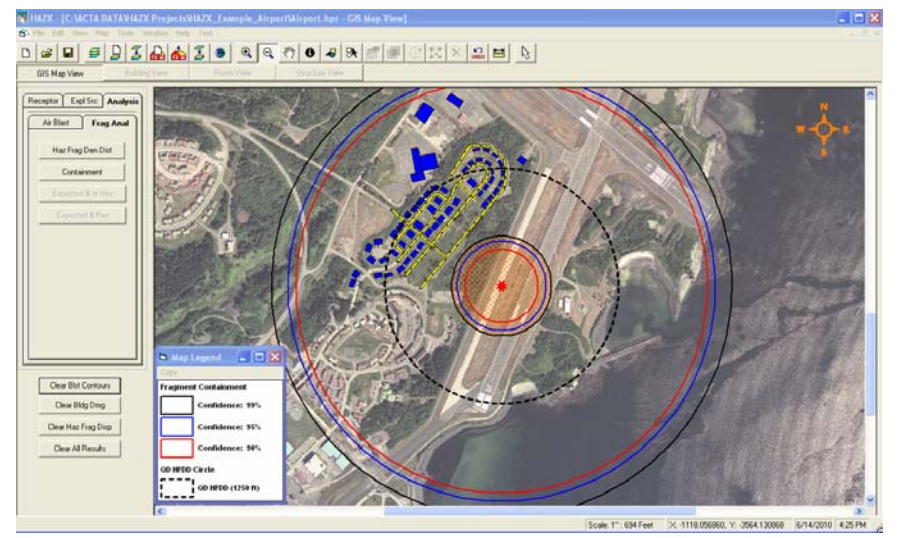

Figure 34. Hazardous Fragment Density Arcs (KE = 11, 58 & 300 ft-lbs).

Figure 35. Fragment Containment Arcs (90, 95 & 99% confidence levels).

#### CONCLUSIONS

This paper summarizes the status of the HAZX hazard assessment tool (HHT). The HHT has evolved over several years to assist users in performing equivalent protection and consequence analyses that can be used to gain explosive site plan approval when Q-D criteria cannot be met.

The HHT is still evolving and new capabilities are being incorporated to better consider the hazards and consequences associated with explosions:

- 1. New 3D consequence models will be added to determine the air blast damage to buildings and windows by side and their effects on building occupants.
- 2. New 3D fragment models will be added to:
  - a. Consider the effects of terrain, fragment bounce, and impacts/penetrations of on 3D representations of buildings.
  - b. Consider the effects of fragments on groups of people in the open (e.g., representing crowds that may view a commercial space launch).
- 3. The capability to have the HHT develop a site-specific, explosion specific fragment list based on user inputs

These and other capabilities will be added to meet future customer needs in the coming years.

#### REFERENCES

- [1] DOD Ammunition and Explosives Safety Standards", DOD 6055.9-STD, Under Secretary of Defense for Acquisition, Technology & Logistics, 24 March 2009.
- [2] Chrostowski, J.D, et. al., "HAZX Part 2, An Explosives Risk Assessment Tool", presented at the 2010 DDESB Explosives Safety Seminar, July 2010.
- [3] Chrostowski, J.D., "HAZX Explosion Effects Software", ACTA Technical Report No. 09-605/12, September 2009.
- [4] Chrostowski, J.D., et. al., "Methodology Manual for Human Lethality (HuLC), Version 1.0", ACTA Technical Report prepared for the Technical Support Working Group (TSWG), May 2004.
- [5] HAZL (Window Fragment Hazard Level Analysis) Version 1, U.S. Army Corps of Engineer Research and Development Center, June 2000.

### HAZX – Part 1 An Explosives Hazard Assessment Tool

Author/Co-Author Jon D. Chrostowski/Wenshui Gan ACTA, Inc.

> Co-Authors Daniel Murray, FAA/AST William Pollan, AF/45SE

### 2010 DDESB Explosives Safety Seminar Portland, OR

July 15, 2010

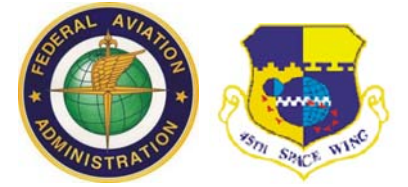

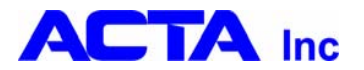

### Outline

- Explosives Safety Analysis Process
- HAZX Architecture
- HAZX Hazard Tool (HHT)
  - GUI/GIS
  - Entering Data
  - Hazard and Consequence Analyses
    - Air Blast
    - Fragmentation
- Conclusions

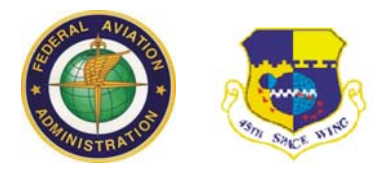

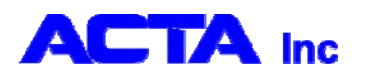

#### **Explosives Safety Analysis Process**

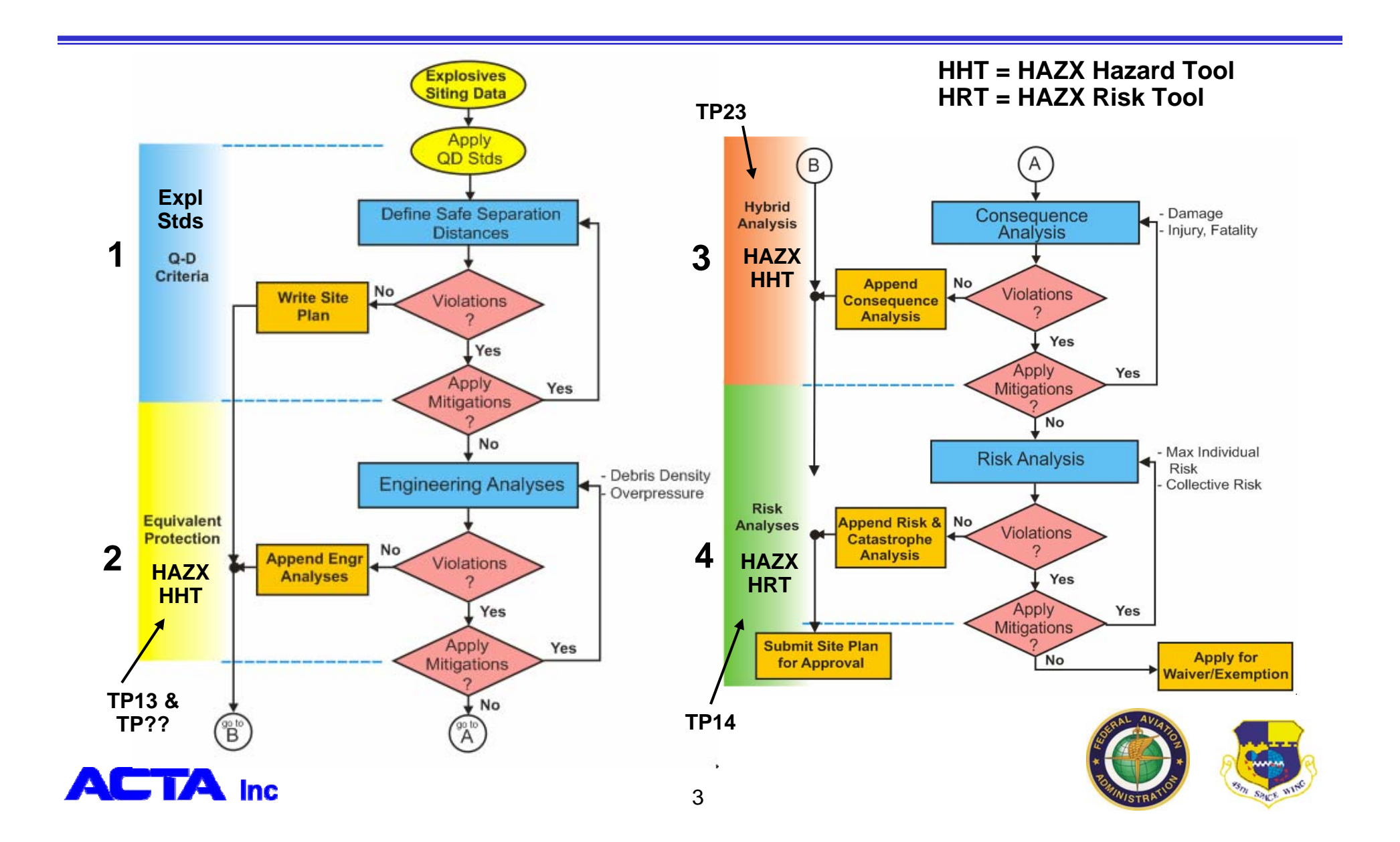

DDESB 2010 Seminar –HHT

### **HAZX** Architecture

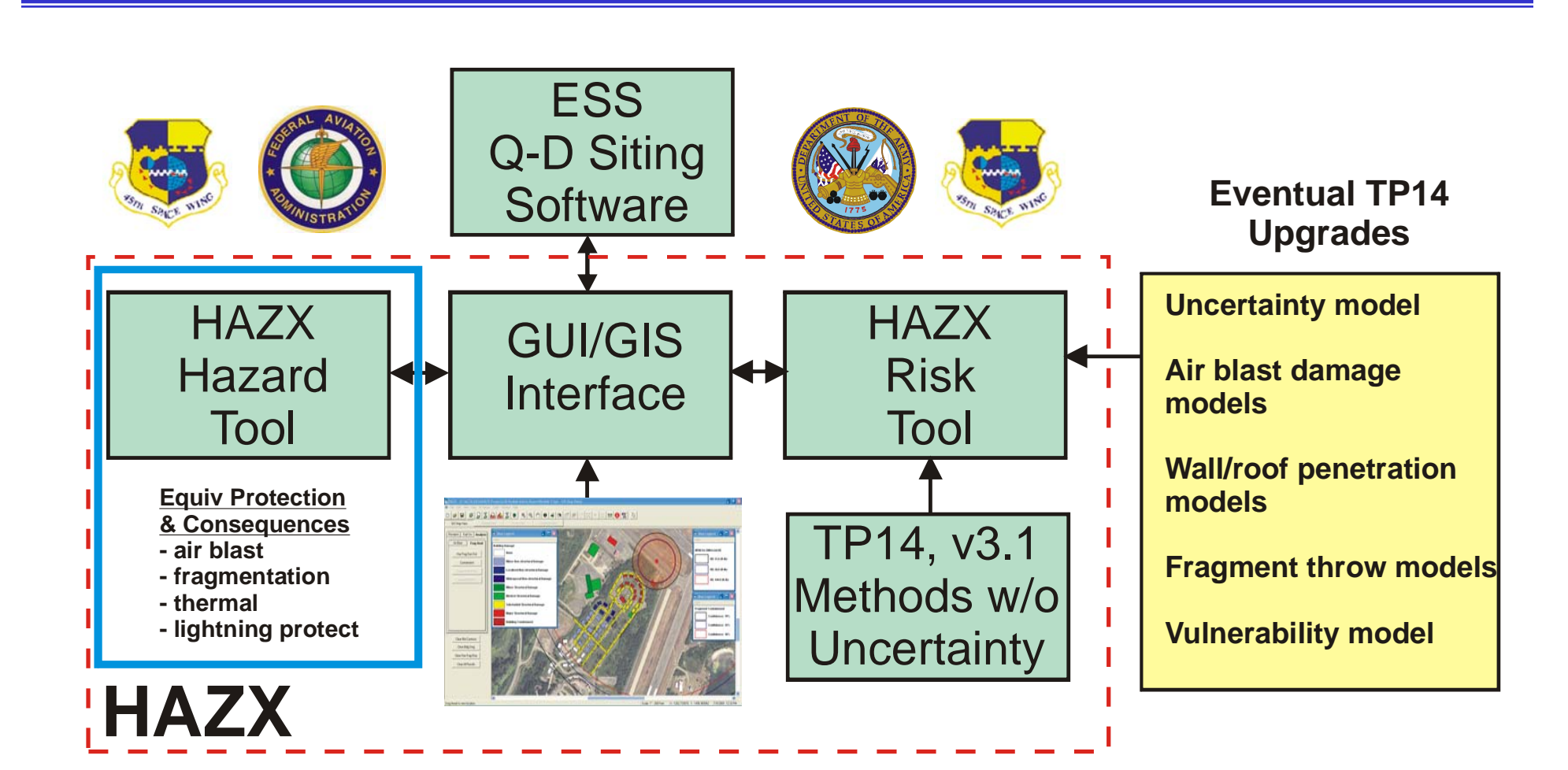

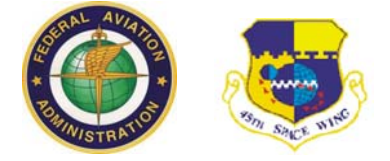

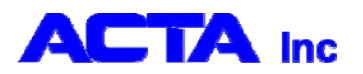

### HAZX GUI/GIS

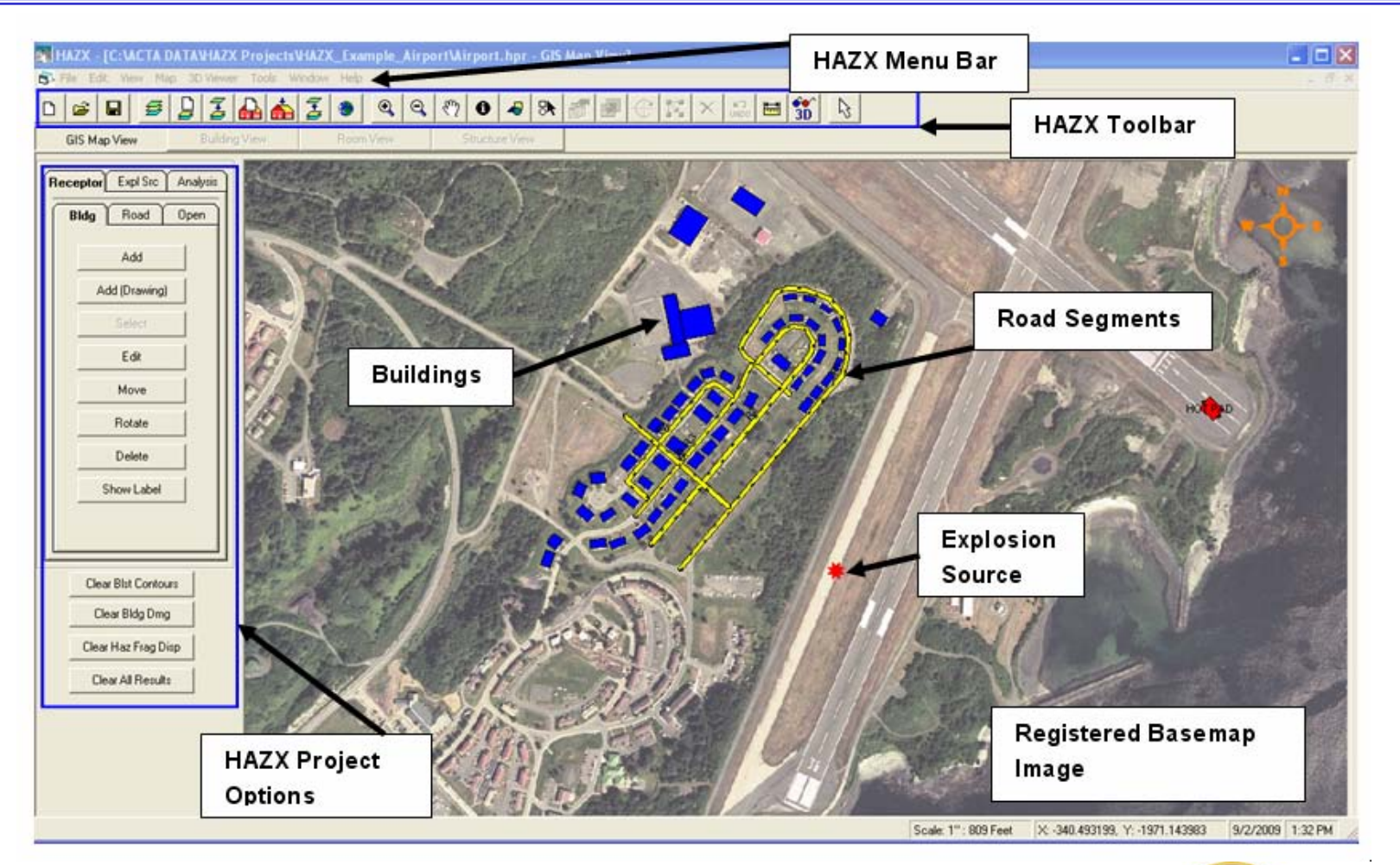

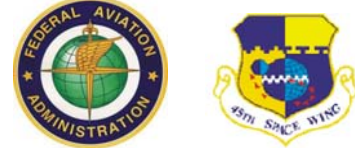

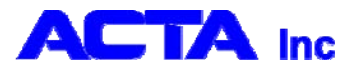

### HAZX – Importing Base Maps

- The HAZX GUI/GIS has been designed to simplify the setup and execution of explosives safety hazard & risk analyses
  - Aerial views & maps can be automatically imported from other applications
  - Bitmaps, JPEGS, etc. images can also be manually registered if necessary
  - All PESs, ESs, Roads, Barricades & their attributes can be entered via the GUI/GIS

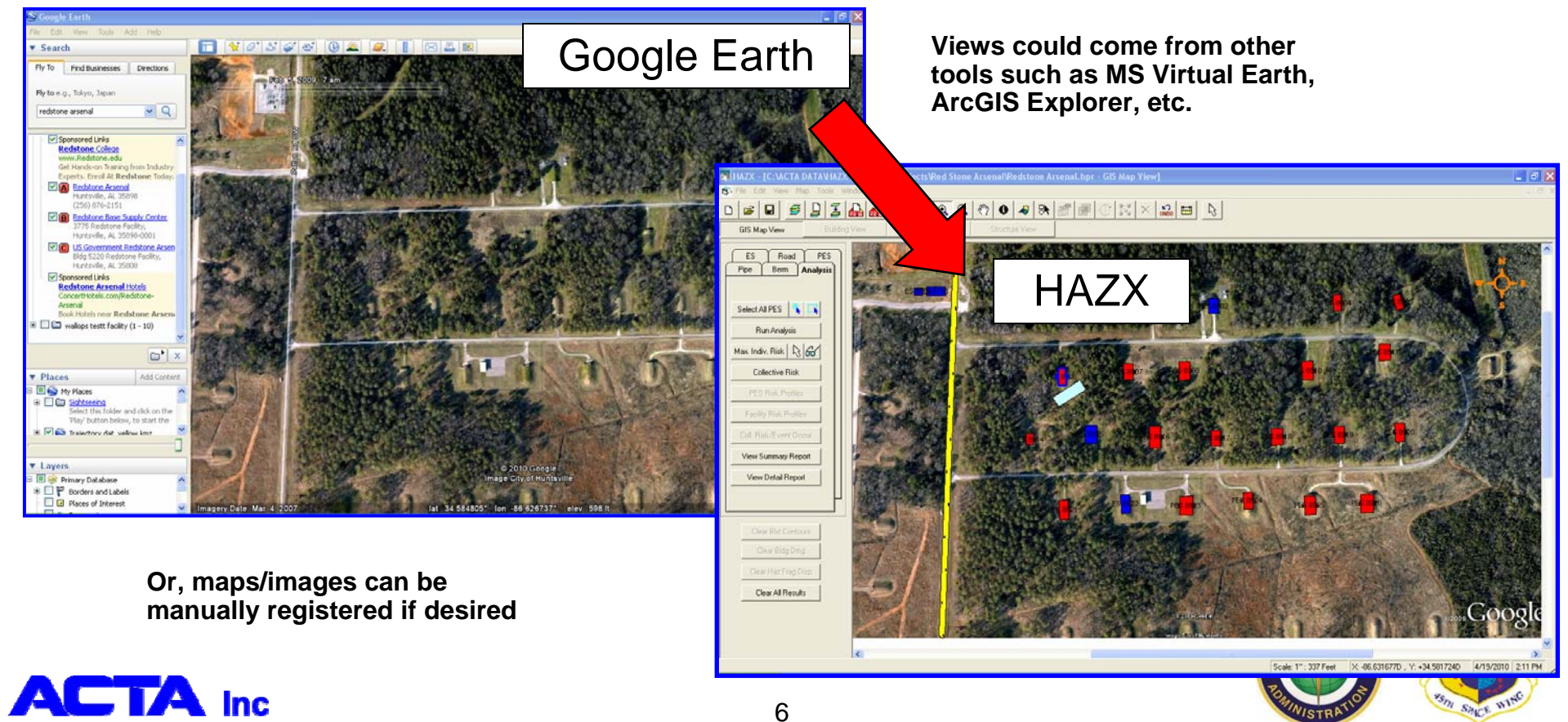

### **Defining an Explosion Source**

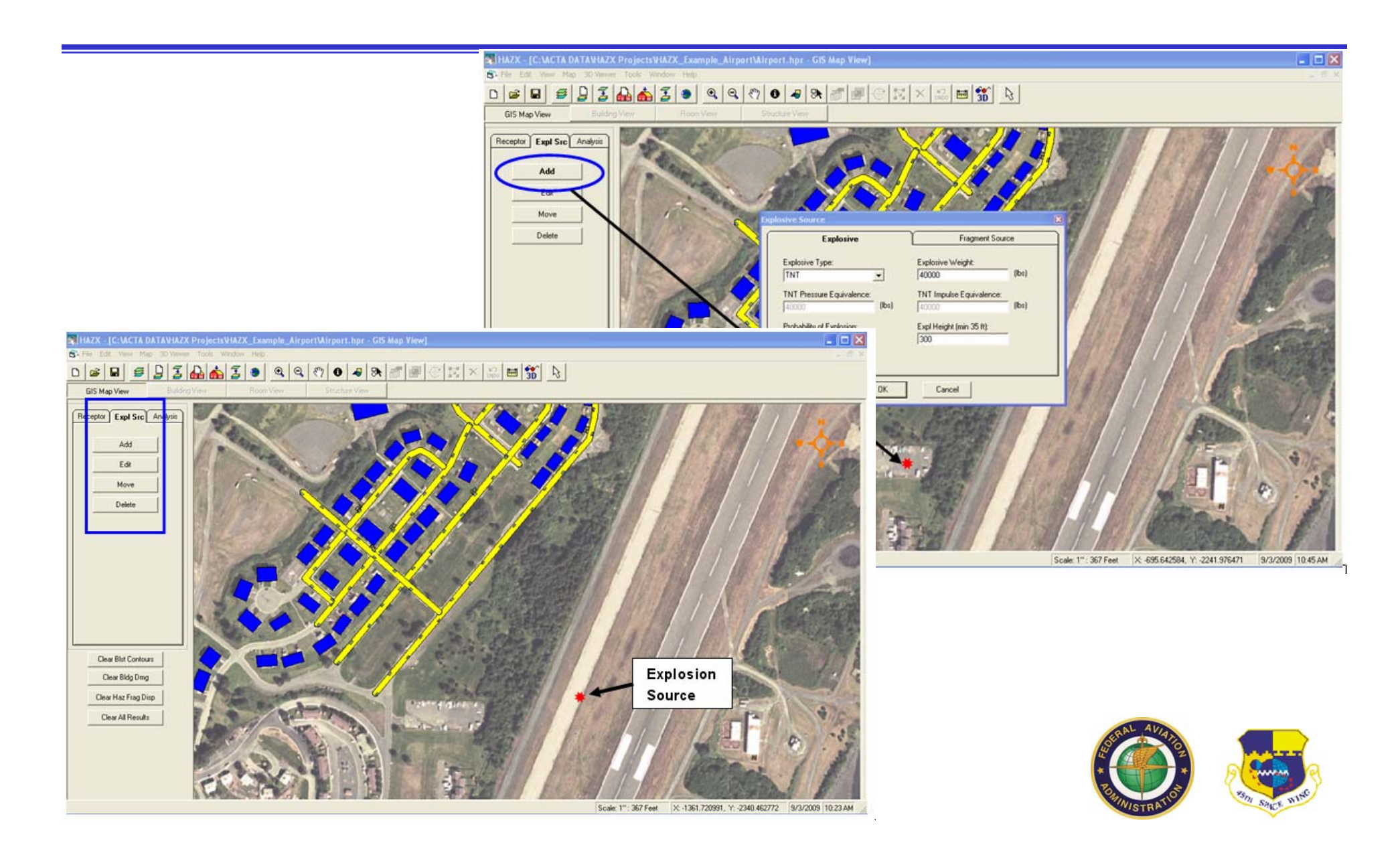

### **Defining Fragment List**

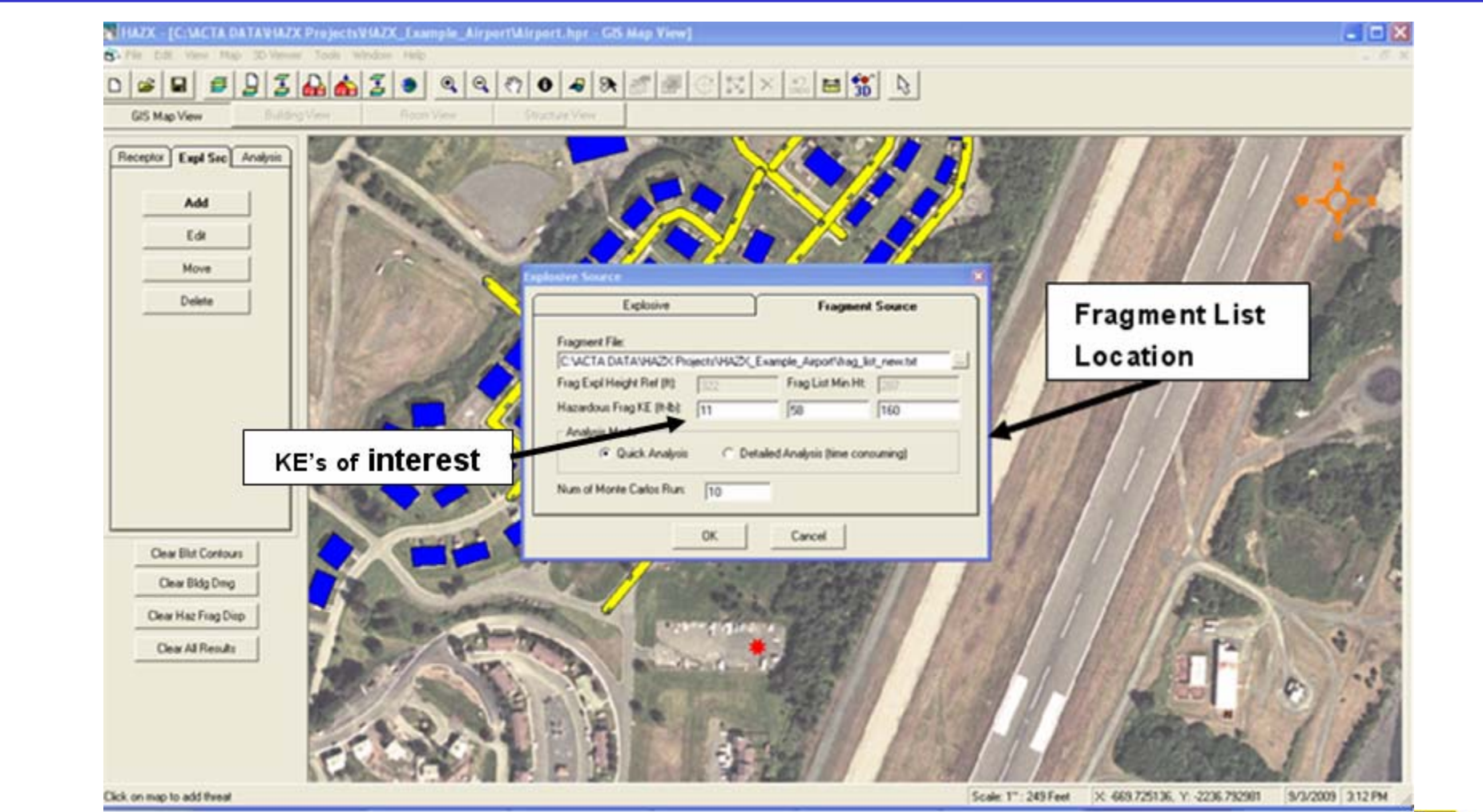

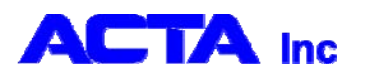

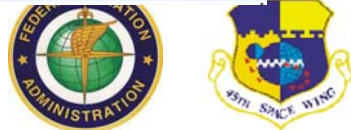

### **Adding a Building Receptor**

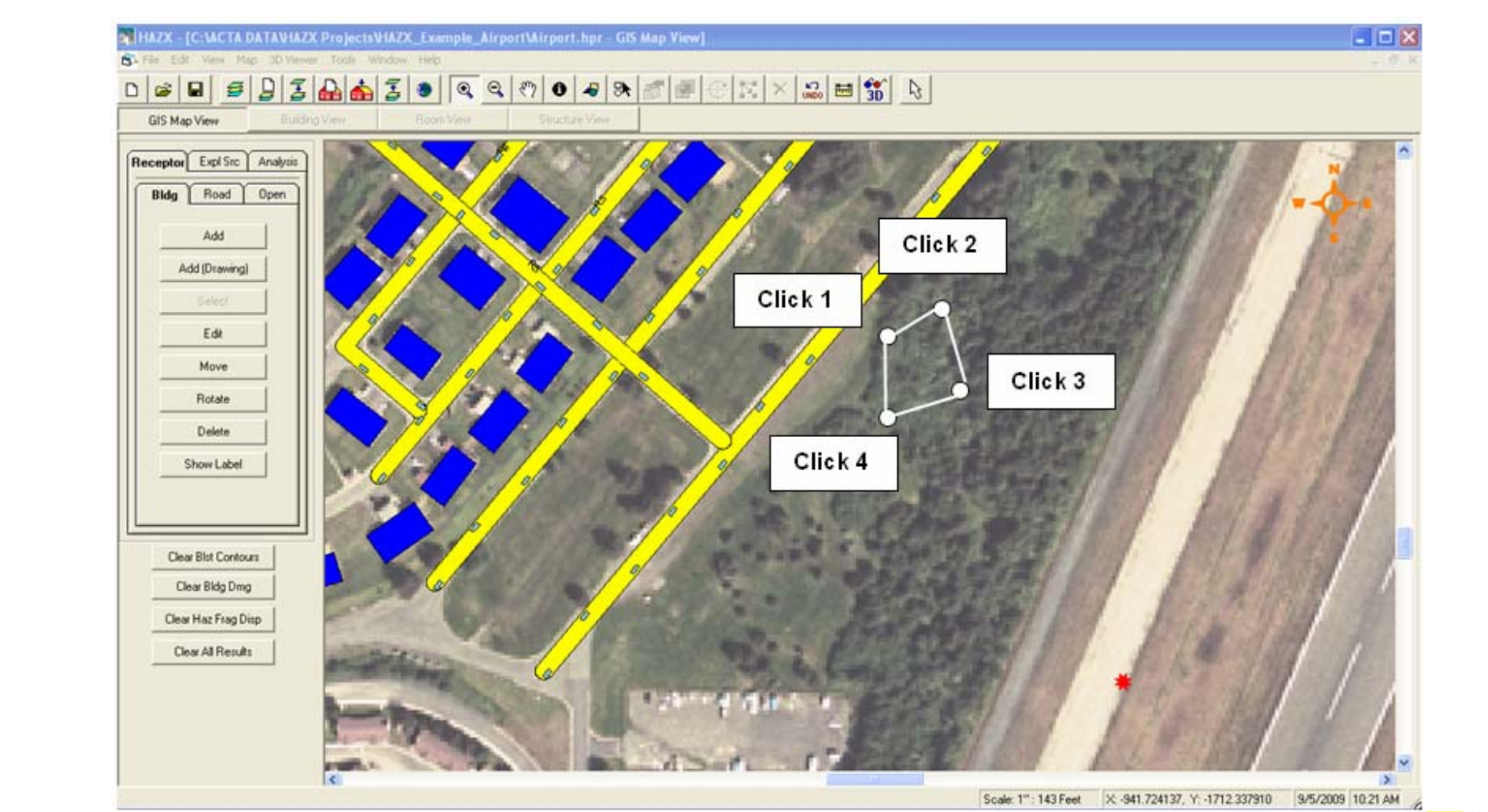

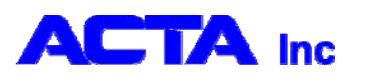

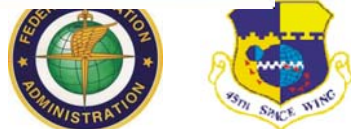

### **Defining Building Attributes**

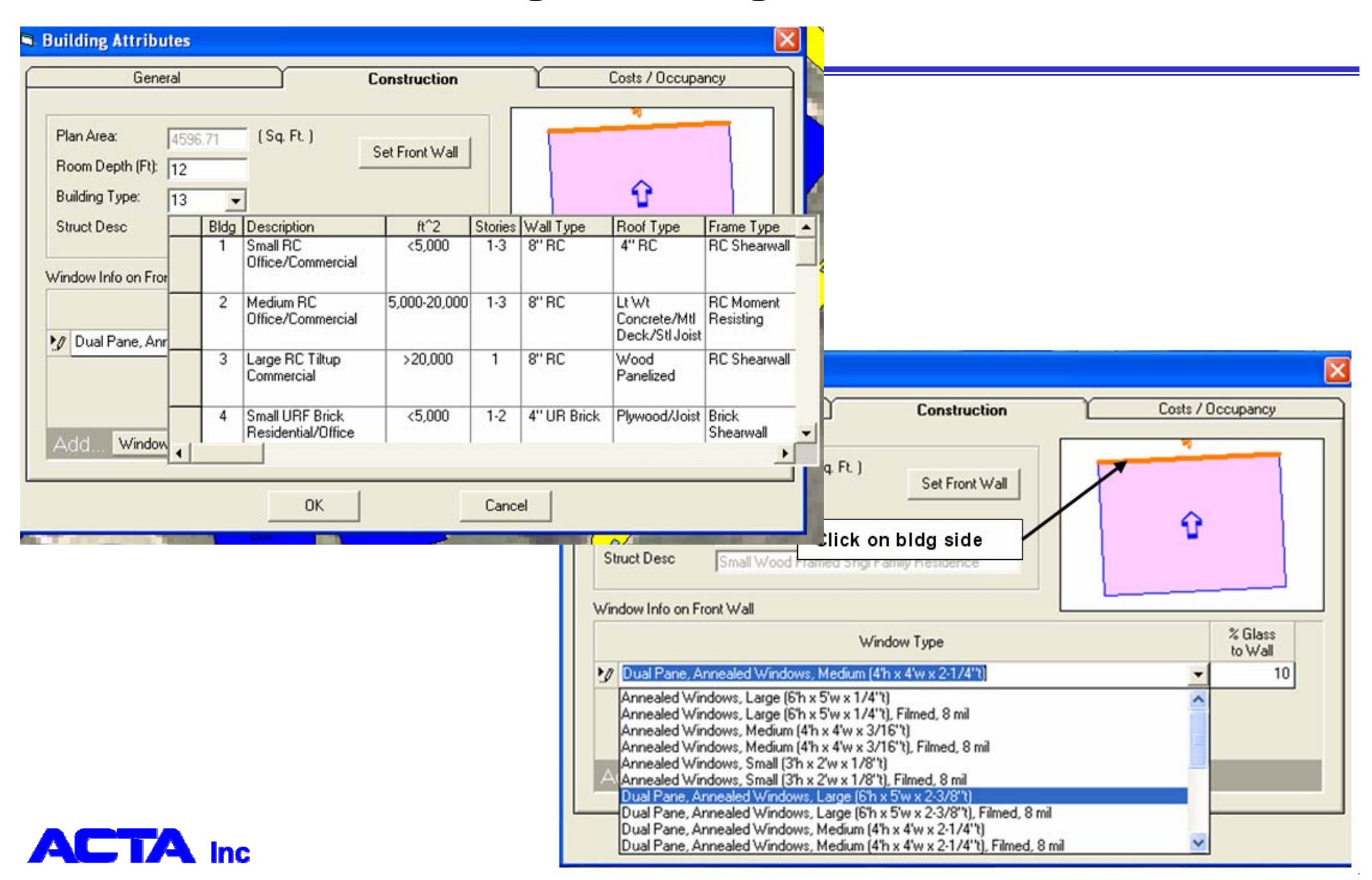

#### DDESB 2010 Seminar – HHT

### **Defining Roads**

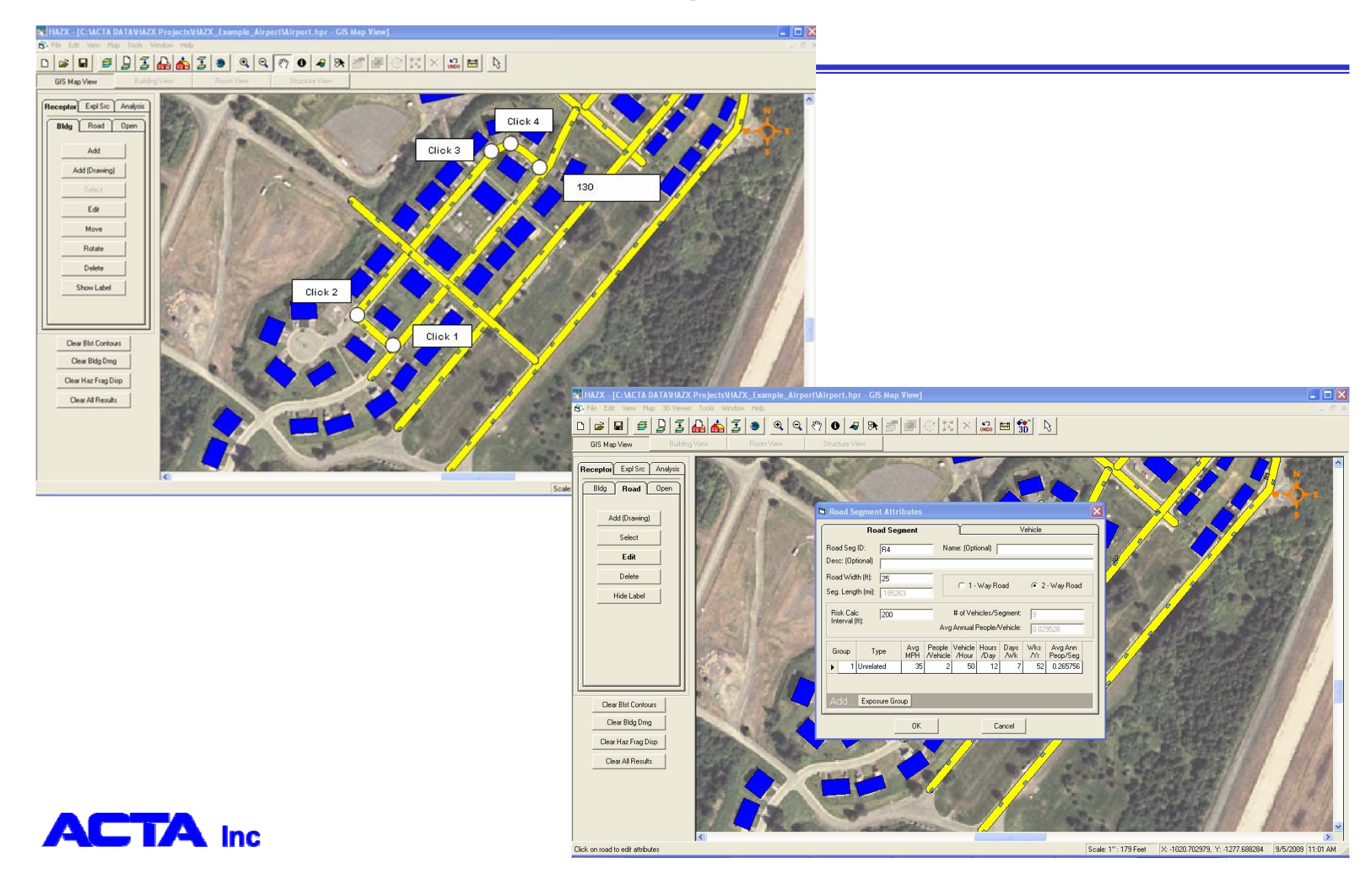

### **Building Consequence Models**

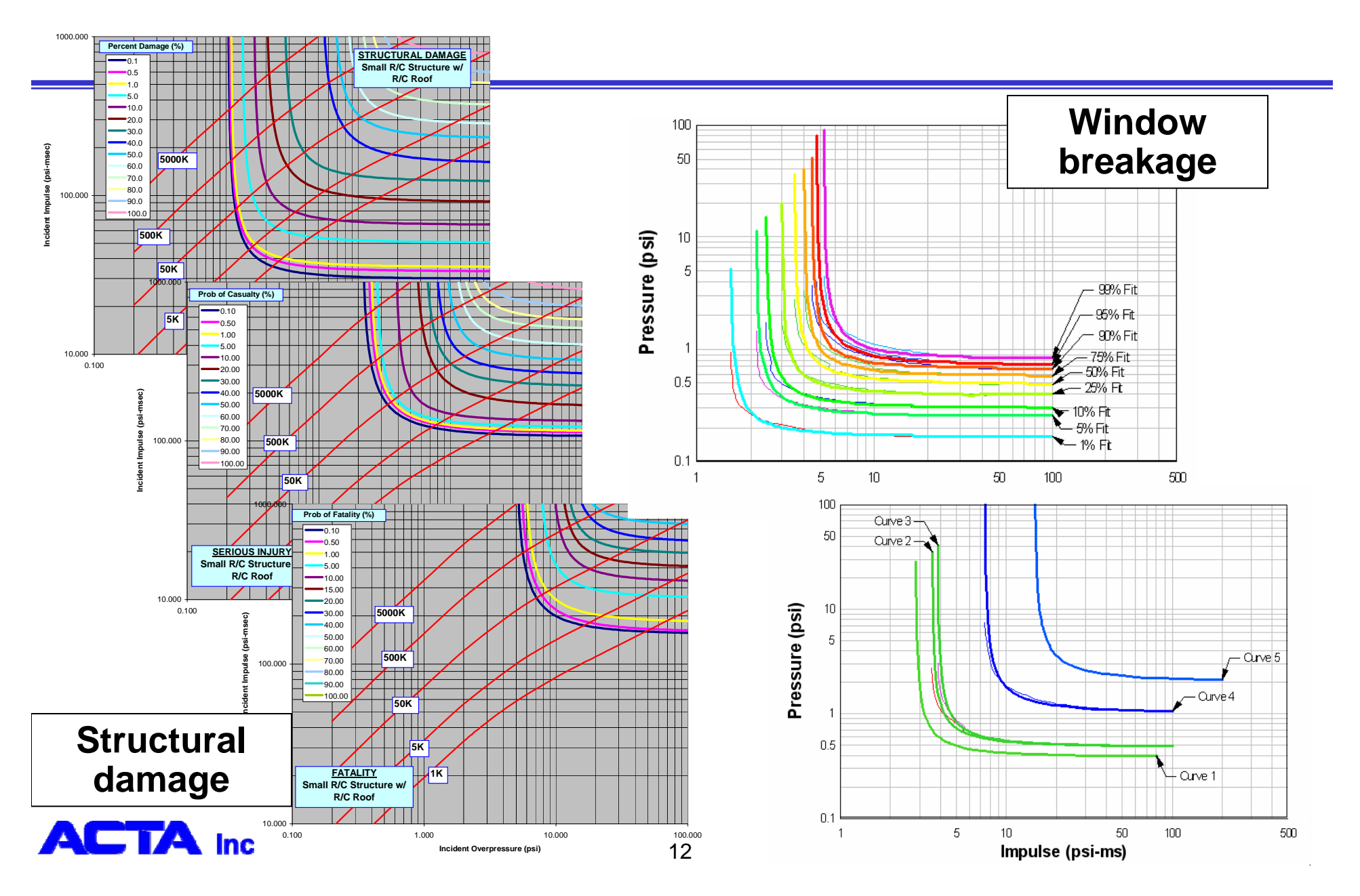

### **Air Blast Hazard Displays**

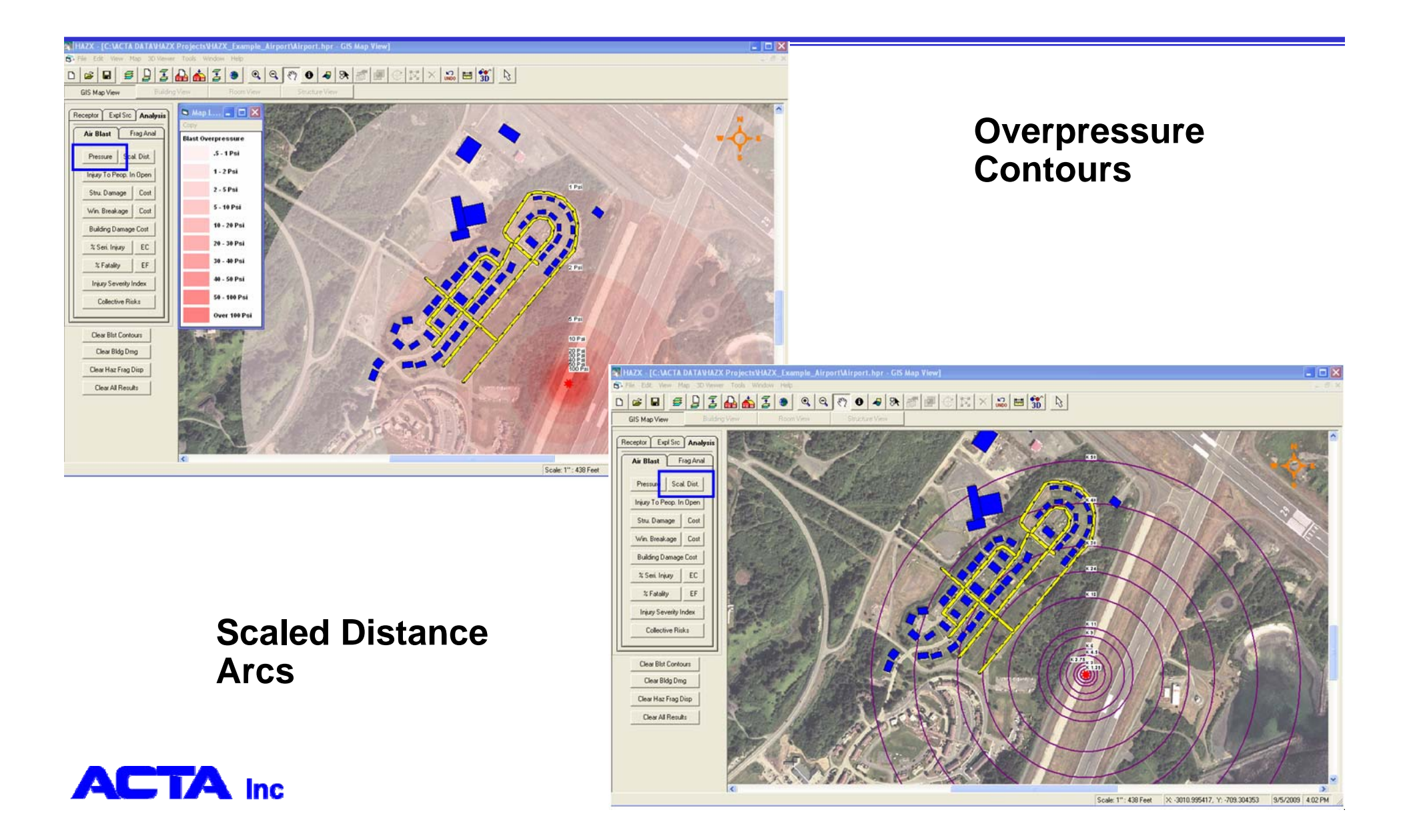

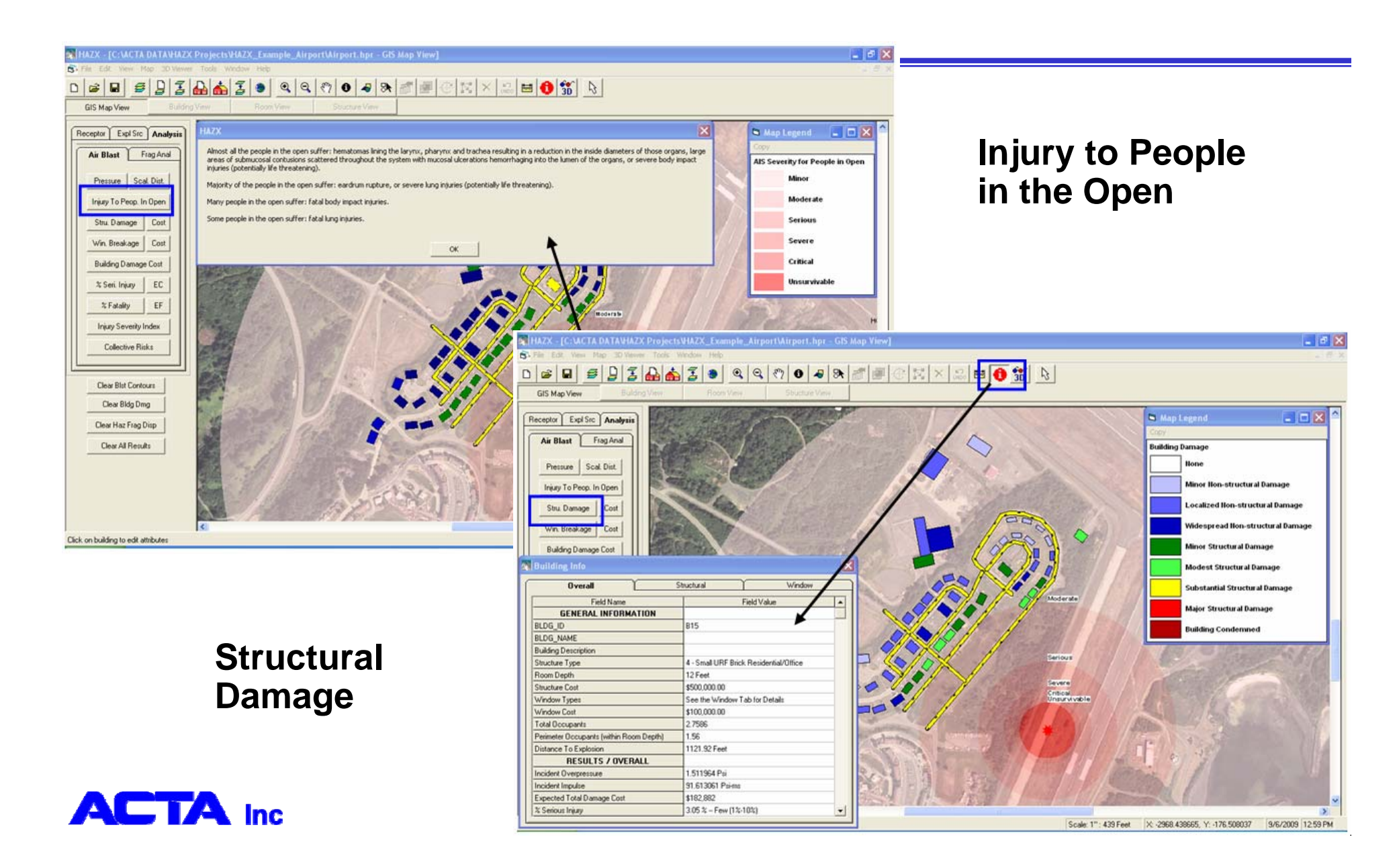

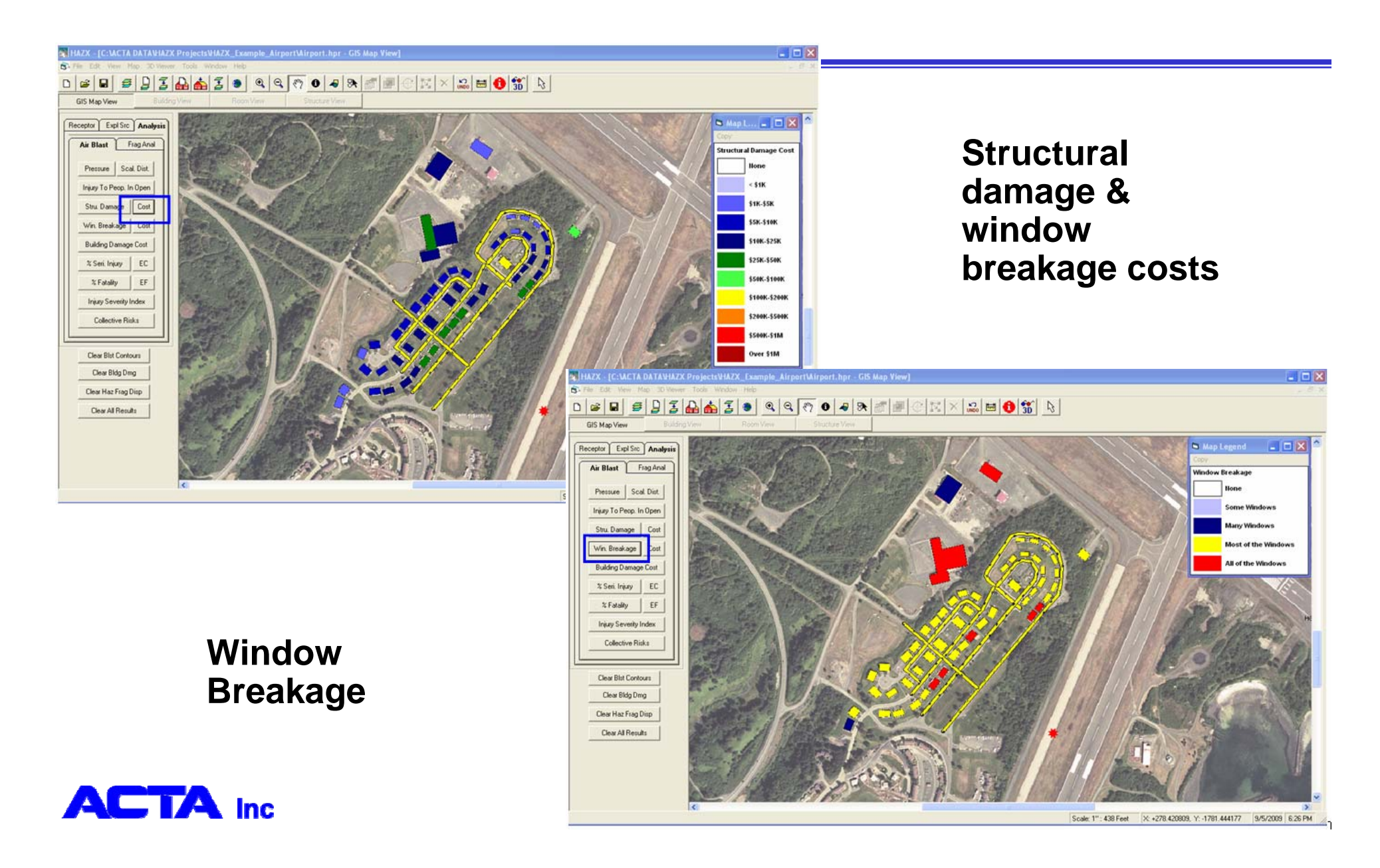

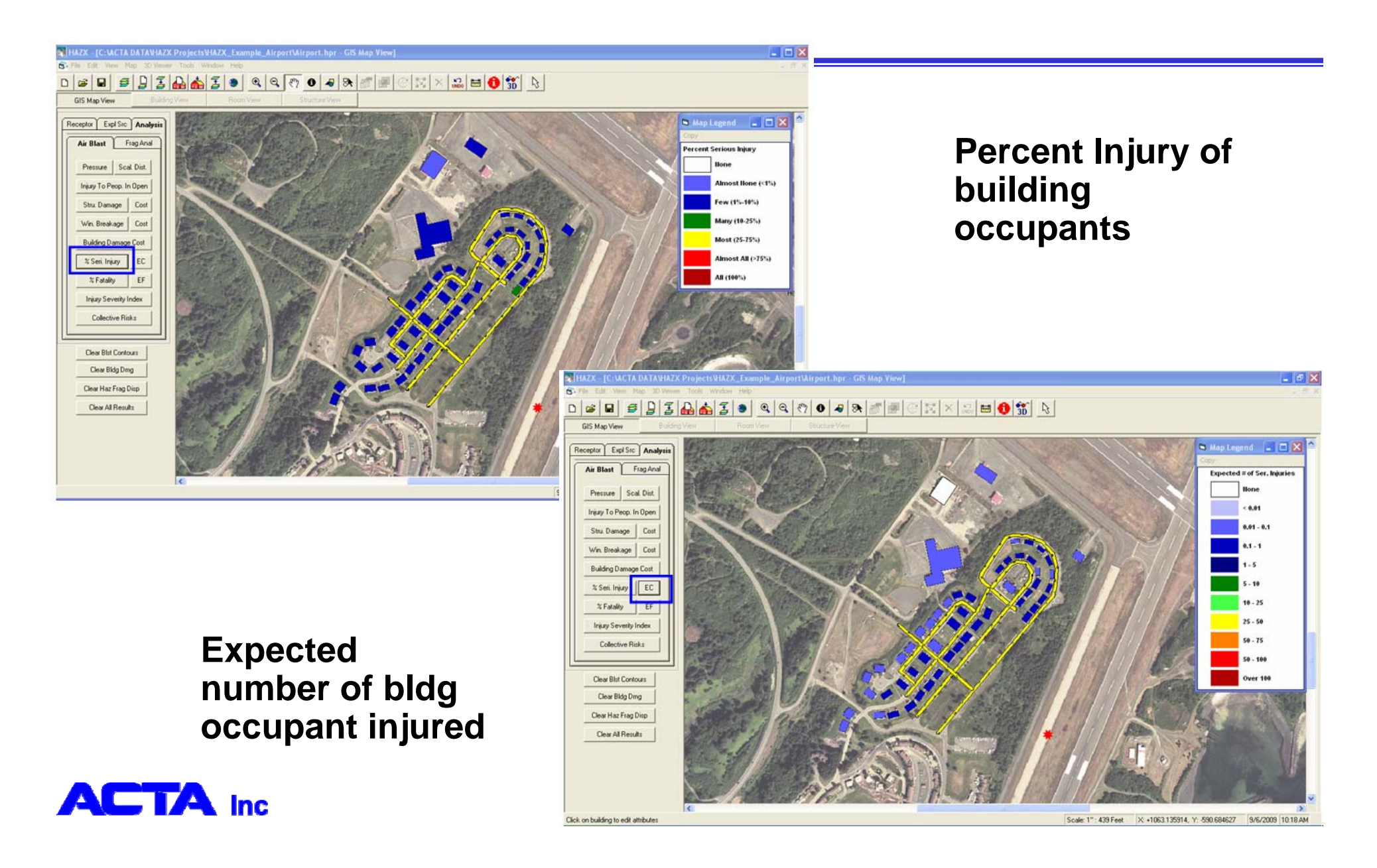

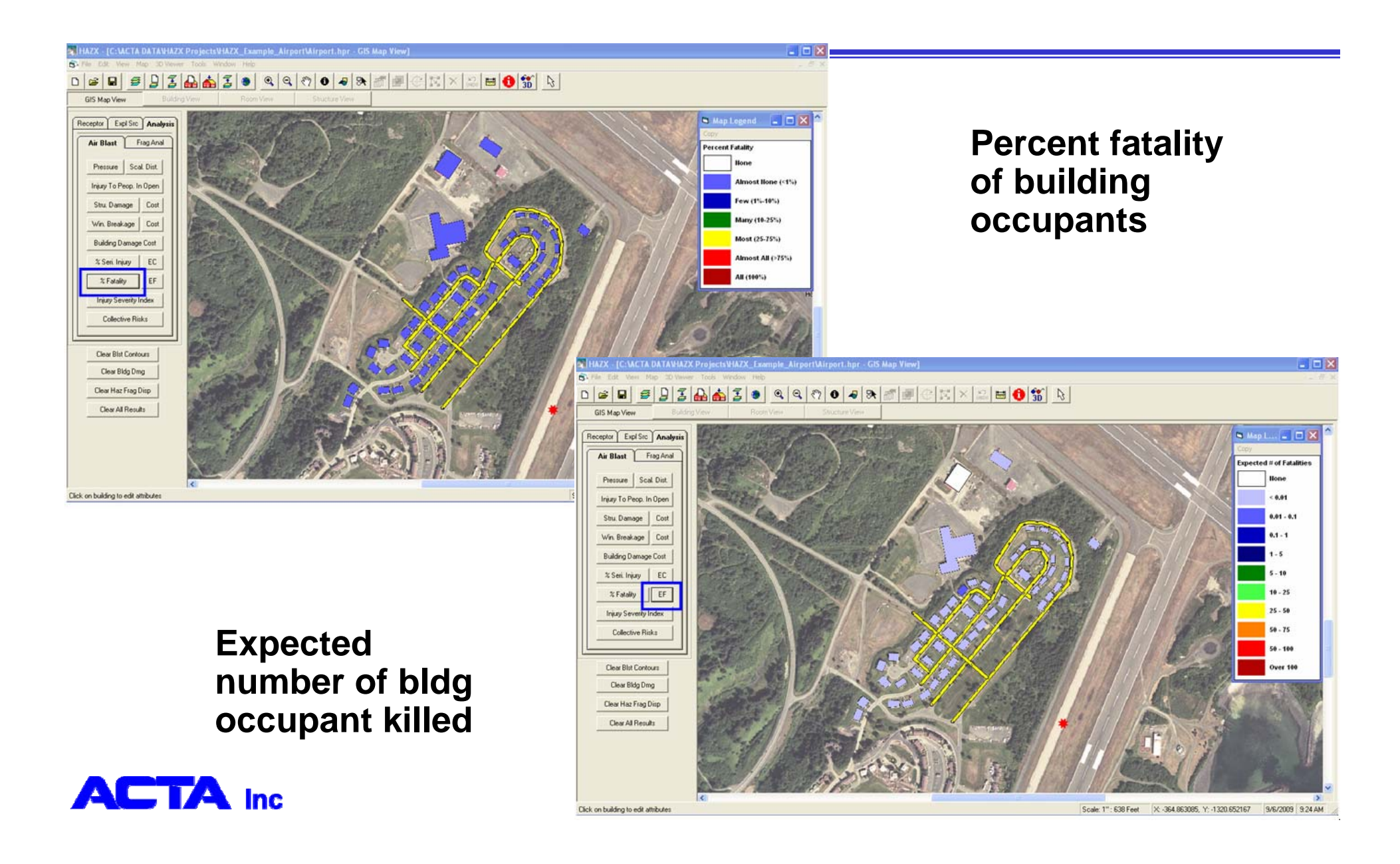

### Air Blast Consequence Displays (Collective Losses)

| A real for the form of the form of the                                                                                                    | НАХХ - [С:ЧАСТА DATAMAZX       | X ProjectsVIAZX_Example_Airport\Airport.hpr - GIS Map View]                                |
|----------------------------------------------------------------------------------------------------|--------------------------------|--------------------------------------------------------------------------------------------|
| Image: Construction       Construction         Image: Construction       Construction                                                                                                    | St File Edit Yerr Map 30 Yerre |                                                                                            |
| Bit Rever     Budoy Ver     Parce Ver                                                                                                    |                                |                                                                                            |
| Reporter       Ext Sin Auditing Callencive Risks       Coloritor Risks       Est Sin Auditing Callencive Risks       Est Sin Auditing Callencive Risks       Est Sin Auditing Callencive Risks       Est Sin Auditing Callencive Risks       Est Sin Auditing Callencive Risks       Est Sin Auditing Callencive Risks       Est Sin Auditing Callencive Risks       Est Sin Auditing Callencive Risks       Est Sin Auditing Callencive Risks       Fast Sin Auditing Callencive Risks       Fast Sin Auditing Ca                                                                                                    | GIS Map View Building          | g Very Room Very Stochare Very                                                             |
| Ar Blast       Frag ArM         Nex Blast       Epocht/Mun of Seriou         Basta       Sold Dail         Nag To Propis In Open       Sold Dail         Sold Dail       Basta         Sold Dail       Basta         Sold Dail       Basta         Win Blasta       Collection Relation:         Damage:       Collection Relation:         Sold Dail       Francial Loss         Win Blastage:       Collection Relation:         Damage:       Collection Relation:         Building Damage: Coll       Collection Relation:         Sold Damage:       Collection Relation:         Damage:       Collection Relation:         Damage:       Collection Relation:         Collection Relation:       Collection Relation:         Damage:       Collection Relation:         Collection Relation:       Collection Relation:         Damage:       Collection Relation:         Damage:       Collection Relation:         Damage:       Collection Relation:         Damage:       Collection Relation:         Damage:       Collection:         Damage:       Collection:         Damage:       Collection:         Damage:                                                                                                    | Receptor Expl Sec Analysis     | Building Collective Risks                                                                  |
| Pettas       Sad Dit         Pistas       Sad Dit         Pistas       Sad Dit         Pistas       Sad Dit         Bist Danage       Cot         Win Biselage       Cot         Bidding Danage       Cot         Stat Indir       Cot         Vin Biselage       Cot         Bidding Danage       Cot         Vin Biselage       Cot         Vin Biselage       Cot         Vin Biselage       Cot         Vin Biselage       Cot         Vin Biselage       Cot         Vin Biselage       Cot         Vin Biselage       Cot         Vin Biselage       Cot         Vin Biselage       Cot         Vin Biselage       Cot         Vin Biselage       Cot         Vin Biselage       Cot         Vin Biselage       Cot         Cote       Vin Cote         Biselage       Cote         Cote       Vin Cote         Cote       Vin Cote         Cote       Vin Cote         Cote       Vin Cote         Cote       Vin Cote         Cote       Vin Cote                                                                                                    | Air Blast Frag Anal            | Collective Rinks Financial Loss Expected Num of Serious 6.365 Structural Damage: \$314,250 |
| risey To Peop. In Open<br>Suc. Damage Cost<br>Win Binakage Cost<br>Bukding Damage Cost<br>X Seti Ineay EC<br>X Fanaly EF<br>Ineay Seventy Indix<br>Collective Risks<br>Dese Bitg Dang<br>Case Has Fing Dip<br>Daw AH Results                                                                                                    | Pressure Scal Dist.            | Injuries:<br>Expected Num of Fatalities: 0.307 Window Damage: \$506,957                    |
| Suc Danage Cott<br>Buddrg Danage Cott<br>Buddrg Danage Cott<br>Buddrg Danage Cott<br>Buddrg Danage Cott<br>Seel Infeat Plob Cincle Theat Plob<br>Cost Bits Contours<br>Dear Bits Contours<br>Dear Bits Contours | Injury To Peop. In Open        | Total Damage: \$1,421,106                                                                  |
| Buddrg Damage Cott<br>3: Seit Inkay<br>EC<br>3: Fatally EF<br>Inkay Seventy Index<br>Catective Risks<br>Dear Blat Contours<br>Dear Blat Contours<br>Dear Al Results<br>Cate risk g Dip<br>Dear Al Results                                                                                                    | Stru Damage Cost               | © w/o Threat Prob. C Incl. Threat Prob.                                                    |
| <ul> <li>% Sei, Injury</li> <li>EC</li> <li>% Sei, Injury</li> <li>EC</li> <li>% Sei, Injury</li> <li>EC</li> <li>% Sei, Injury</li> <li>EC</li> <li>% Sei, Injury</li> <li>EC</li> <li>Calaccive Risks</li> <li>Calaccive Risks</li> <li>Calaccive Ri</li></ul>                                                                                                    | Building Damage Cost           |                                                                                            |
| % Fatally       EF         Insury Severity Index       Collective Risks         Dear Blat Contours       Collective Risks         Dear Blat Contours       Collective Risks         Dear Blat Contours       Collective Risks         Dear Blat Contours       Collective Risks         Dear Blat Contours       Collective Risks         Dear Blat Contours       Collective Risks         Dear Blat Contours       Collective Risks         Dear Blat Contours       Collective Risks         Dear Blat Contours       Collective Risks         Dear Blat Contours       Collective Risks                                                                                                    | % Seri Injury EC               |                                                                                            |
| Integr Severity Index<br>Collective Flisks<br>Dear Blat Contours<br>Dear All Results                                                                                                    | % FatalityEF                   |                                                                                            |
| Colective Risks Cear Blat Contours Cear Blat Contours Cear Blag Ding Dear Has Frag Dinp Dear Al Results                                                                                                    | Injuty Severity Index          |                                                                                            |
| Clear Blat Contours<br>Clear Blat Dong<br>Clear Haz Frag Disp<br>Clear All Results                                                                                                    | Collective Risks               |                                                                                            |
| Clear Haz Frag Disp<br>Dear Al Results                                                                                                    | Clear Bist Contours            |                                                                                            |
| Dear All Results                                                                                                    | Clear Bidg Dmg                 |                                                                                            |
| Dear Al Result                                                                                                    | Clear Haz Frag Disp            |                                                                                            |
|                                                                                                    | Clear All Results              |                                                                                            |
|                                                                                                    |                                |                                                                                            |
|                                                                                                    |                                |                                                                                            |
|                                                                                                    |                                |                                                                                            |
|                                                                                                    |                                | K S S S S S S S S S S S S S S S S S S S                                                    |

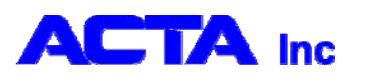

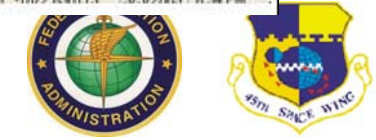

#### DDESB 2010 Seminar –HHT

### Fragmentation Hazard Displays (Hazardous Fragment Density Distance)

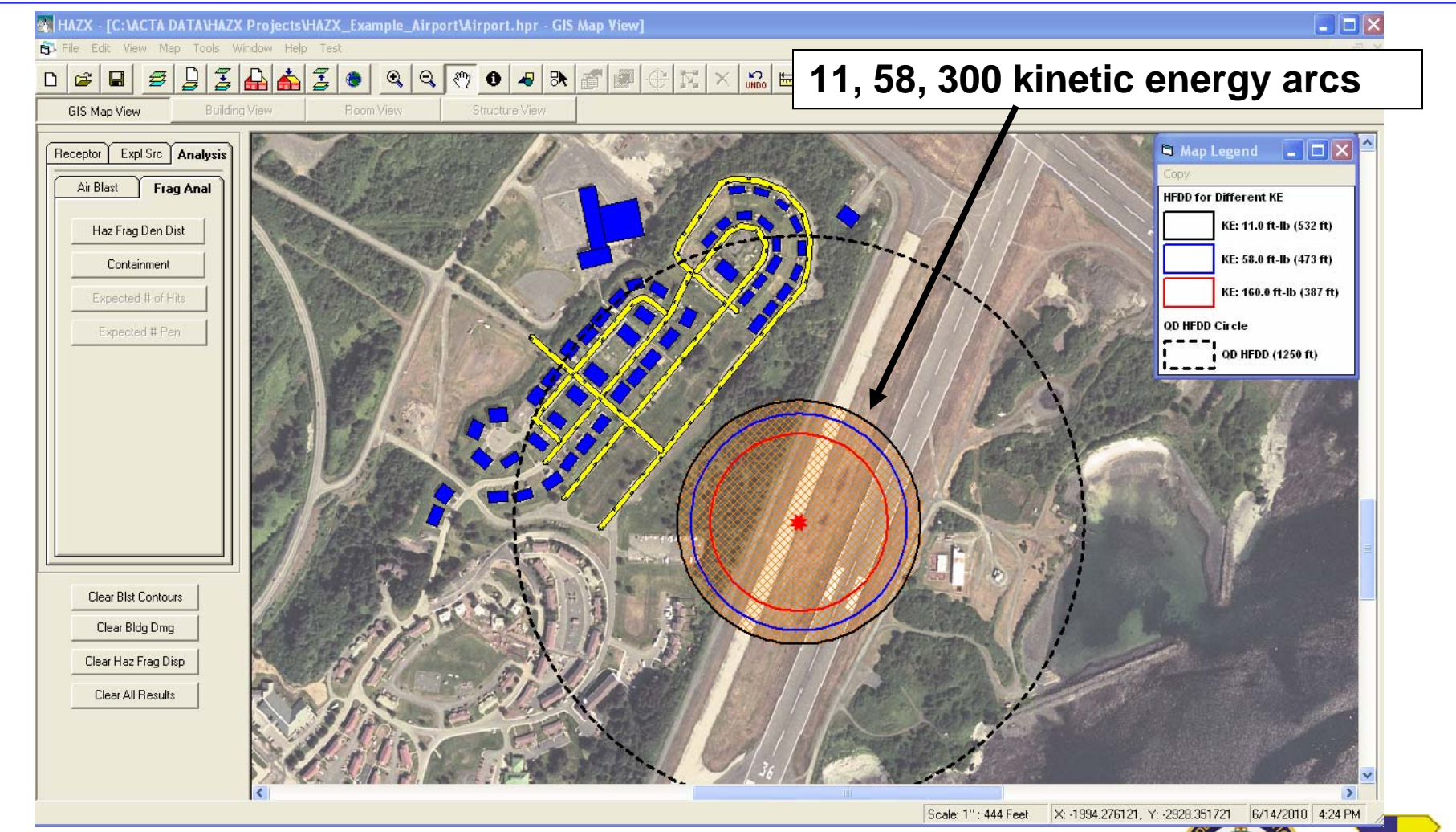

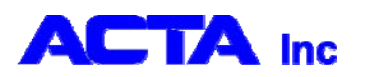

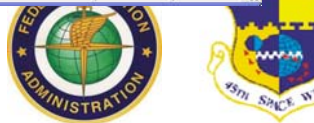

# Fragmentation Consequence Displays (Containment Distance)

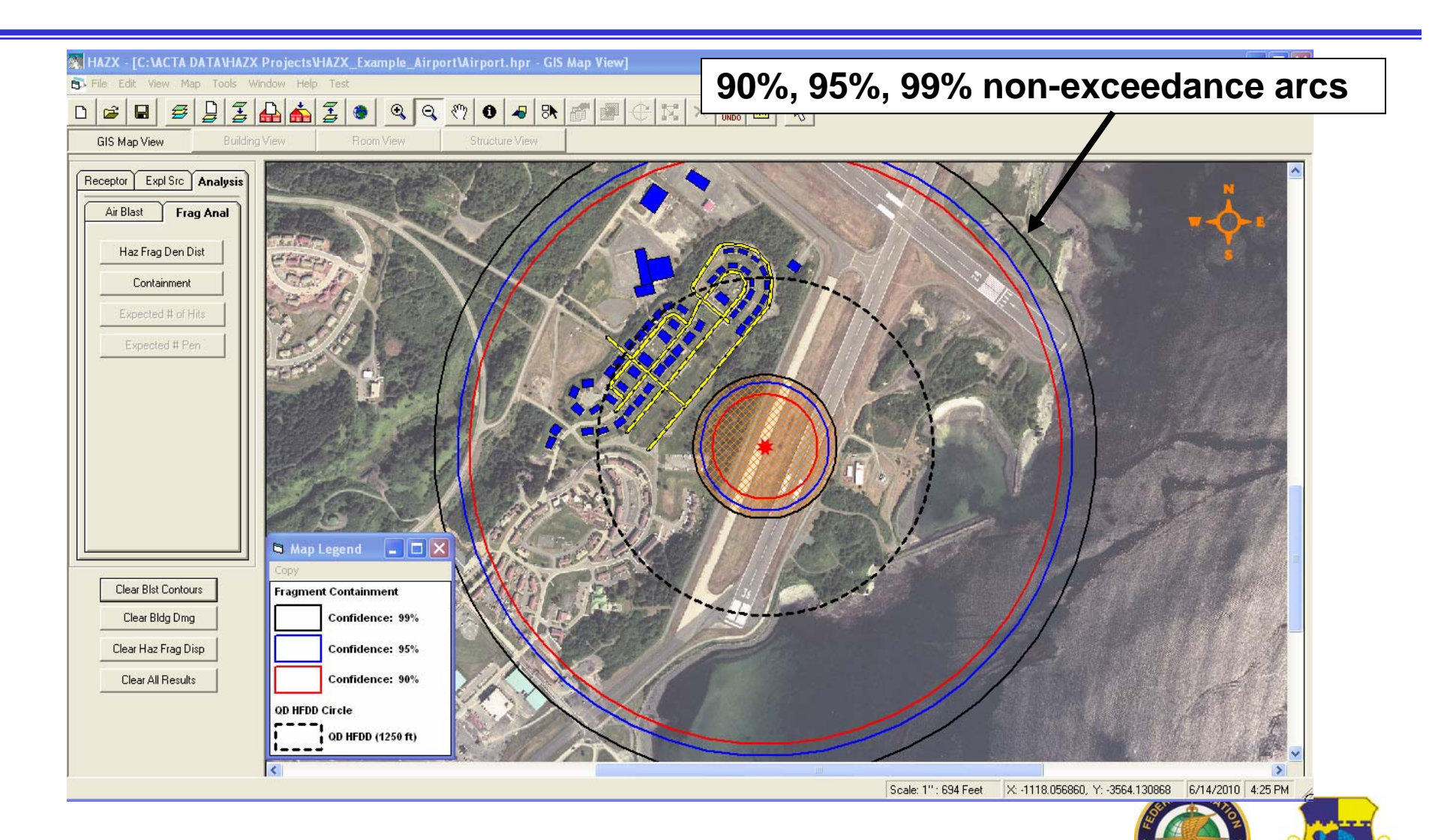

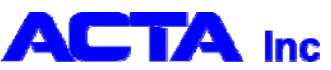

## HAZX Hazard Tool (HHT)

#### **Practical Uses**

- Used to evaluate hazards and consequences of:
  - Trident Stage (HD 1.1) air transport offload accident
    - Consequences to unrelated residents of nearby Coast Guard housing area
  - On-pad explosion of a Minotaur IV rocket
    - Effect on occupied buildings and damage to critical assets
  - On-pad explosion due to hotfire of a Taurus II rocket
    - Effect on occupied buildings and damage to critical assets

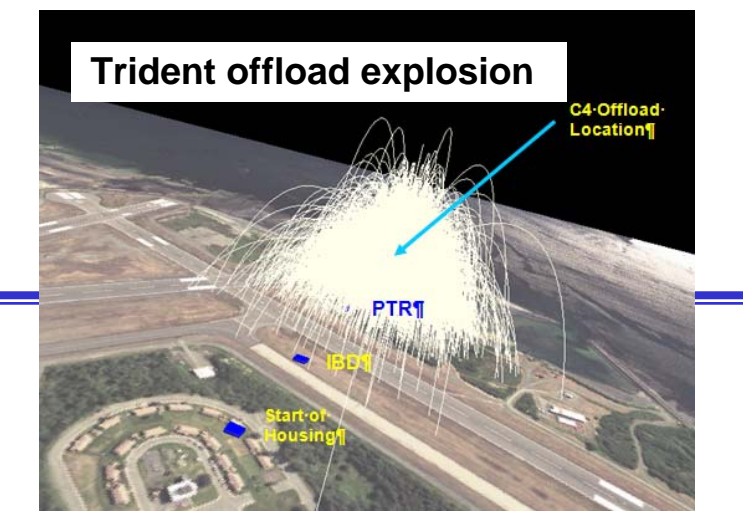

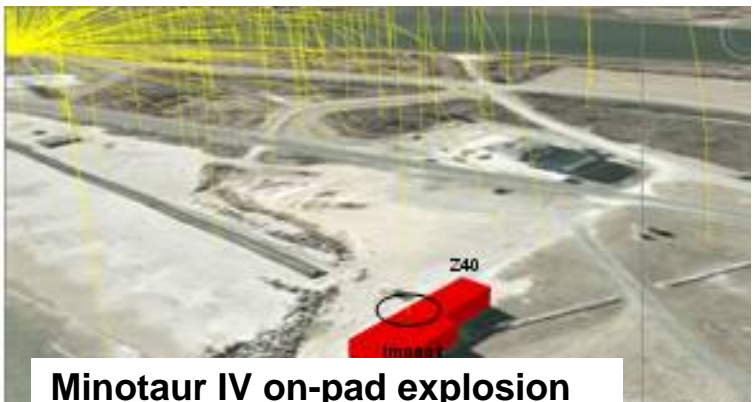

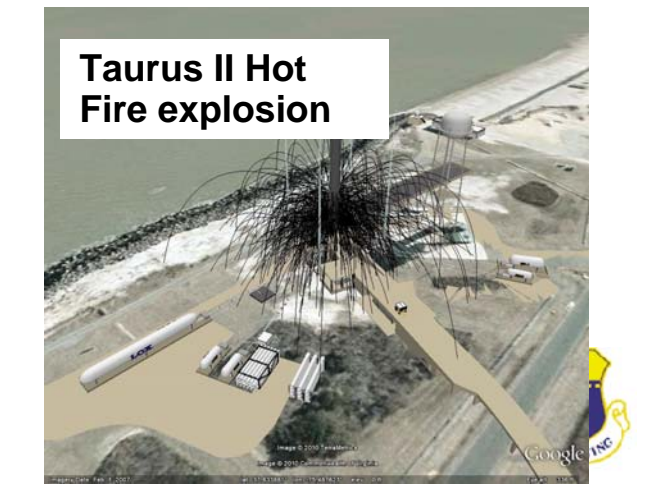

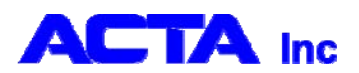

# HAZX Hazard Tool (HHT)

**Practical Uses** 

- On-rail explosion of a Fire-Bee rocket assisted winged target
  - Consequences to unrelated occupants of nearby buildings
- Explosion of a hypergolic propellant spacecraft inside the NASA KSC VAB
  - Effect on 40 occupied buildings adjacent to VAB
- On-rail explosion of a Lance Missile
  - Effect on launch team in nearby control house

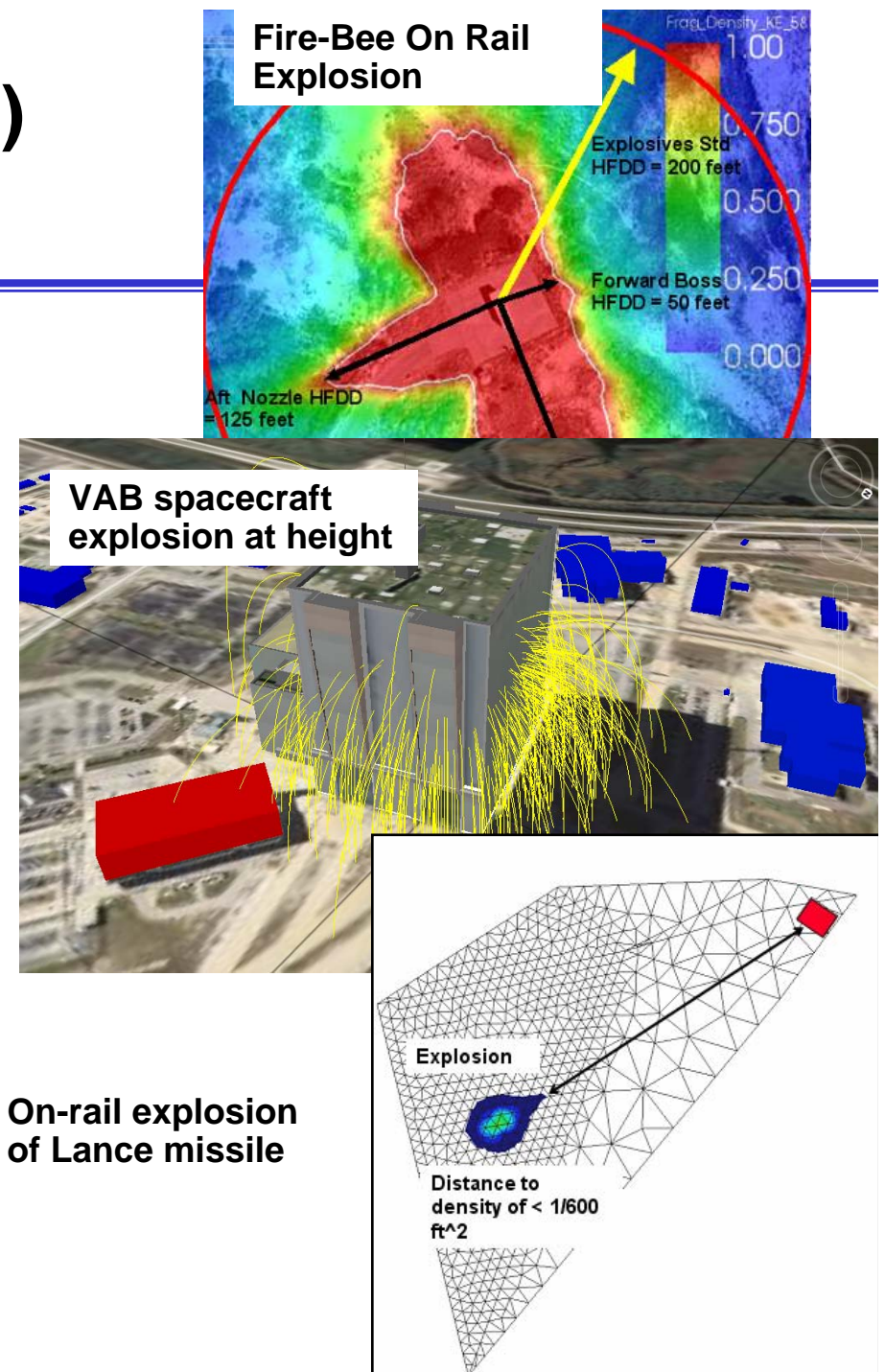

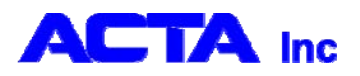

### **Conclusions & Recommendations**

- The HAZX HHT is a powerful tool for performing explosives air blast and fragmentation hazard and consequence analyses
- New capabilities are being incorporated to improve the analysis of explosion hazards/consequences
  - Improved air blast consequence models
  - Improved fragmentation models
    - 3D terrain
    - 3D extrusion of building footprints
    - 3D representation of people in the open
- HAZX will be available to all DOD government agencies when officially released

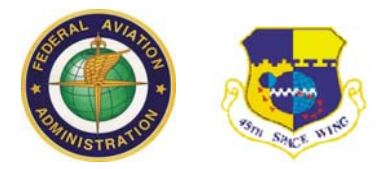

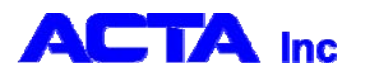